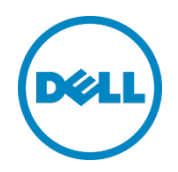

# Setting Up the $\text{Dell}^{\text{TM}}$ DR Series System as a VTL Backup Target on Microsoft<sup>®</sup> Data Protection Manager

Dell Engineering January 2016

# Revisions

| Date          | Description                                                                    |  |
|---------------|--------------------------------------------------------------------------------|--|
| February 2015 | Initial release                                                                |  |
| April 2015    | Updated for current release                                                    |  |
| January 2016  | Updated content related to spanned tapes and driver and registry requirements, |  |

THIS WHITE PAPER IS FOR INFORMATIONAL PURPOSES ONLY, AND MAY CONTAIN TYPOGRAPHICAL ERRORS AND TECHNICAL INACCURACIES. THE CONTENT IS PROVIDED AS IS, WITHOUT EXPRESS OR IMPLIED WARRANTIES OF ANY KIND.

© 2016 Dell Inc. All rights reserved. Reproduction of this material in any manner whatsoever without the express written permission of Dell Inc. is strictly forbidden. For more information, contact Dell.

PRODUCT WARRANTIES APPLICABLE TO THE DELL PRODUCTS DESCRIBED IN THIS DOCUMENT MAY BE FOUND AT: <u>http://www.dell.com/learn/us/en/19/terms-of-sale-commercial-and-public-sector</u> Performance of network reference architectures discussed in this document may vary with differing deployment conditions, network loads, and the like. Third party products may be included in reference architectures for the convenience of the reader. Inclusion of such third party products does not necessarily constitute Dell's recommendation of those products. Please consult your Dell representative for additional information.

#### Trademarks used in this text:

Dell<sup>™</sup>, the Dell logo, and PowerVault<sup>™</sup> are trademarks of Dell Inc. Other Dell trademarks may be used in this document. Microsoft<sup>®</sup>, Windows<sup>®</sup>, Windows Server<sup>®</sup>, Internet Explorer<sup>®</sup>, MS-DOS<sup>®</sup>, Windows Vista<sup>®</sup> and Active Directory<sup>®</sup> are either trademarks or registered trademarks of Microsoft Corporation in the United States and/or other countries. Red Hat<sup>®</sup> and Red Hat<sup>®</sup> Enterprise Linux<sup>®</sup> are registered trademarks of Red Hat, Inc. in the United States and/or other countries. Novell<sup>®</sup> and SUSE<sup>®</sup> are registered trademarks of Novell Inc. in the United States and other countries. Other trademarks and trade names may be used in this document to refer to either the entities claiming the marks and/or names or their products and are the property of their respective owners. Dell disclaims proprietary interest in the marks and names of others.

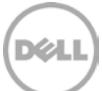

# Table of contents

| 1 | Executive summary |                                                                                                    |    |
|---|-------------------|----------------------------------------------------------------------------------------------------|----|
| 2 | Insta             | Illing and configuring the DR Series system                                                                             | 5  |
| 3 | Crea              | ting and configuring iSCSI target containers for Microsoft DPM                                                          | 9  |
|   | 3.1               | Creating the iSCSI VTL container                                                                                        | 9  |
|   | 3.2               | Configuring the Microsoft DPM Server – Windows                                                                          | 11 |
|   | 3.3               | Installing device drivers for the DR Series system iSCSI VTL                                                            | 14 |
|   | 3.4               | Configuring Microsoft DPM registry settings                                                                             | 16 |
|   | 3.4.1<br>Conr     | . Adjusting BufferQueueSize, ConnectionNoActivityTimeout, and<br>nectionNoActivityTimeoutForNonCCJobs registry settings | 17 |
|   | 3.4.2             | 2 Adding the TapeSize parameter                                                                                         |    |
|   | 3.4.3             | 3 Adding the Storport key and BusyRetryCount parameter for each tape                                                    | 19 |
|   | 3.4.4             | Disabling TUR                                                                                                    | 21 |
|   | 3.5               | Setting up Microsoft DPM to use the newly created iSCSI VTL                                                             | 23 |
| 4 | Perfo             | orming backup and restore by using the DR Series system VTL                                                             | 26 |
| 5 | Resto             | oring from tape                                                                                                    |    |
| 6 | Setti             | ng up the DR Series system cleaner                                                                                      | 44 |
| 7 | Moni              | itoring deduplication, compression, and performance                                                                     | 45 |
| А | Mana              | aging VTL protocol accounts and credentials                                                                             | 46 |
|   | A.1               | Managing iSCSI account details                                                                                          | 46 |
|   | A.2               | VTL default account summary table                                                                                       | 47 |
| В | Mana              | aging VTL media and space usage                                                                                         | 48 |
|   | B.1               | General performance guidelines for DMA configuration                                                                    | 48 |
|   | B.2               | VTL space sizing and planning                                                                                           | 48 |
|   | B.3               | Logical VTL geometry and media sizing                                                                                   | 49 |
|   | B.4               | Media retention and grouping                                                                                            | 50 |
|   | B.5               | VTL media count guidelines                                                                                              | 50 |
|   | B.6               | Adding VTL media to a VTL container                                                                                     | 50 |
|   | B.7               | Space reclamation                                                                                                    | 52 |
|   | B.7.1             | General guidelines                                                                                                    | 52 |
|   | B.7.2             | Product specific guidelines                                                                                             | 52 |
|   |                   |                                                                                                    |    |

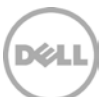

# 1 Executive summary

This document provides information about how to set up the Dell DR Series system as a backup target for Microsoft Data Protection Manager (DPM) software (Microsoft DPM 2010 and later). This document is a quick reference guide and does not include all DR Series system deployment best practices. For additional information, see the DR Series system documentation and other data management application best practices whitepapers for your specific DR Series system at:

http://support.dell.com/manuals

**Note:** The DR Series system and DPM screenshots used in this document may vary slightly, depending on the DR Series system firmware version and Microsoft DPM version used.

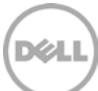

# 2 Installing and configuring the DR Series system

- 1. Rack and cable the DR Series system and power it on.
- 2. Initialize the DR Series system. For more information, in the *Dell DR Series System Administrator Guide*, refer to the following topics: "iDRAC Connection," "Logging in and Initializing the DR Series System," and "Accessing iDRAC6/iDRAC7 Using RACADM".
- 3. Log on to iDRAC using the default address **192.168.0.120**, or the IP that is assigned to the iDRAC interface. Use the user name and password of "**root/calvin**".

|                                       | TED DELL REMOTE<br>CONTROLLER 6 - ENTER | PRISE                                                            | Support   Ароня   К                                                                                                    | Logout |
|---------------------------------------|-----------------------------------------|------------------------------------------------------------------|----------------------------------------------------------------------------------------------------|--------|
| System<br>Dell DR4000<br>root , Admin | Properties Setup<br>System Summary St   | Power Logs Alerts Console/Media<br>stem Details System Inventory | vFlash Remote File Share                                                                                                    |        |
| System<br>IDDAC Settings              | System Summary                          |                                                                  | . C                                                                                                    | 2      |
| Batteries<br>Fans<br>Intrusion        | Server Health                           |                                                                  |                                                                                                    |        |
| Power Supplies                        | Status Component                        |                                                                  | Virtual Console Preview                                                                                                    |        |
| Temperatures                          | Batteries /                             |                                                                  | Options : Settings                                                                                                    |        |
| Voltages                              | Pana Pana                               |                                                                  |                                                                                                    |        |
| PowerMonitoring                       | Infrusion                               |                                                                  | and the state of the state of t |        |
|                                       | Power Supp                              | les                                                              |                                                                                                    |        |
|                                       | Removable                               | flash Media                                                      |                                                                                                    |        |
|                                       | Temperature Temperature                 | 8                                                                |                                                                                                    |        |
|                                       | Vutages                                 |                                                                  | Relesh Launch                                                                                                    |        |
|                                       | Server Information                      |                                                                  | Guick Launch Tasks                                                                                                    |        |
|                                       | Power State                             | ON                                                               | Power Ott/ OFF                                                                                                    |        |
|                                       | Oystem Model                            | Dell DR4000                                                      | Power Cycle System (cold boot)                                                                                                    |        |
|                                       | System Revision                         | 1                                                                | Launch Virtual Console                                                                                                    |        |
|                                       | Dystem Host Name                        | DR4000-DKCV6S1 asglab roundrock                                  | View System Event Log                                                                                                    |        |
|                                       | Operating System                        | CentOS                                                           | View IDRAC Log                                                                                                    |        |
|                                       | Operating System Version 2.5.1          | sion 2.6.18-164 e                                                | Update Firmware                                                                                                    |        |
|                                       | Service Tag                             | DKCV6S1                                                          | RésetIORAC                                                                                                    |        |
|                                       | Express Denice Cod                      | 29529104401                                                      |                                                                                                    |        |
|                                       | BIOG Version                            | 1.9.0                                                            |                                                                                                    |        |
|                                       | Firmware Version                        | 1.80 (Build 17)                                                  |                                                                                                    |        |

#### 4. Launch the virtual console.

5

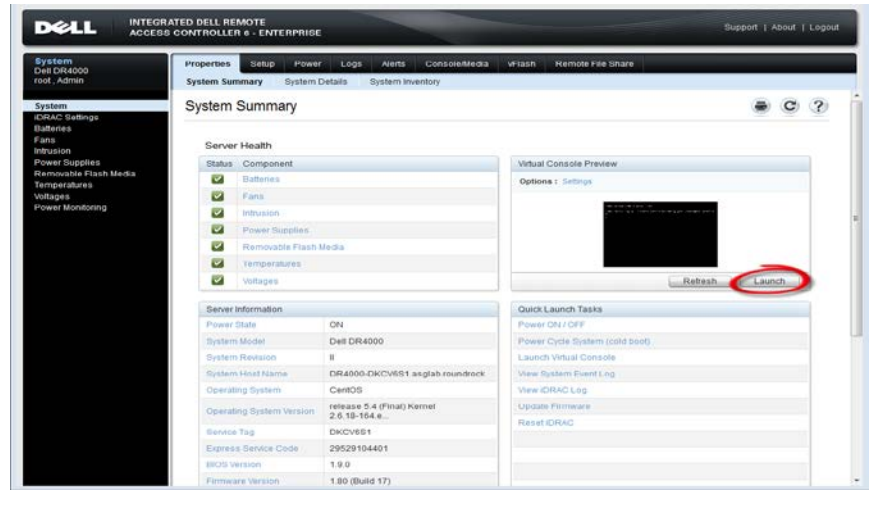

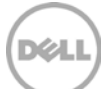

5. After the virtual console is open, log on to the system with the user **administrator** and the password **St0r@ge!** (the "0" in the password is the numeral zero).

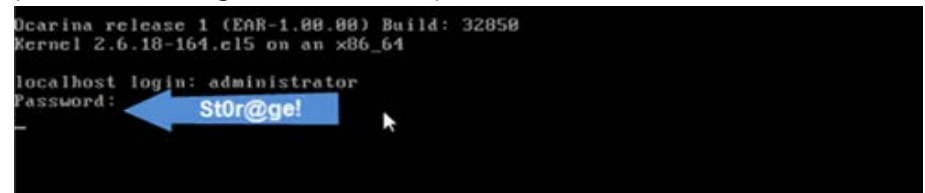

6. Set the user-defined networking preferences.

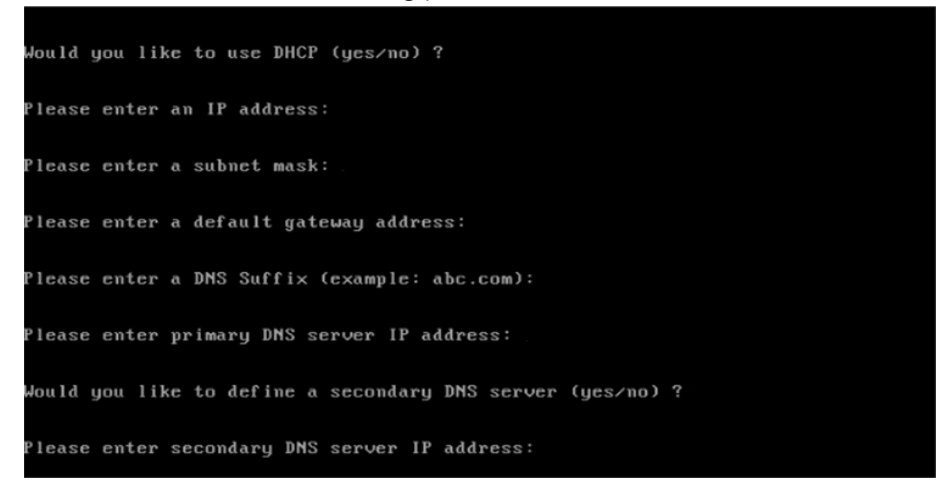

7. View the summary of preferences and confirm that it is correct.

| Set Static IP A                | ddress            | ••••• |
|--------------------------------|-------------------|-------|
| IP Address                     | : 10.10.86.108    |       |
| Network Mask                   | : 255.255.255.128 |       |
| Default Gateway                | : 10.10.86.126    |       |
| DNS Suffi×                     | : idmdemo.local   |       |
| Primary DNS Server             | : 10.10.86.101    |       |
| Secondary DNS Server           | : 143.166.216.237 |       |
| Host Name                      | : DR4000-5        |       |
| Are the above settings correct | (yes/mo) ? _      |       |

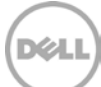

8. Log on to the DR Series system administrator console using the IP address you just provided for the DR Series system, the username **administrator**, and the password **St0r@ge!** (the "0" in the password is the numeral zero).

| DEAL DR4000-DKCV | /651                        | Help          |
|------------------|-----------------------------|---------------|
| .ogin            | Piease enter your password: | ResetPassword |
|                  | Username: administrator     |               |
|                  | Password: St0r@gel          |               |
|                  | Log in                      |               |
|                  |                             |               |

9. Join the DR Series system to Active Directory.

**Note:** If you do not want to add the DR Series system to Active Directory, see the *DR Series System Owner's Manual* for guest logon instructions.

a. Select Active Directory from the left navigation area of the DR Series system user interface.

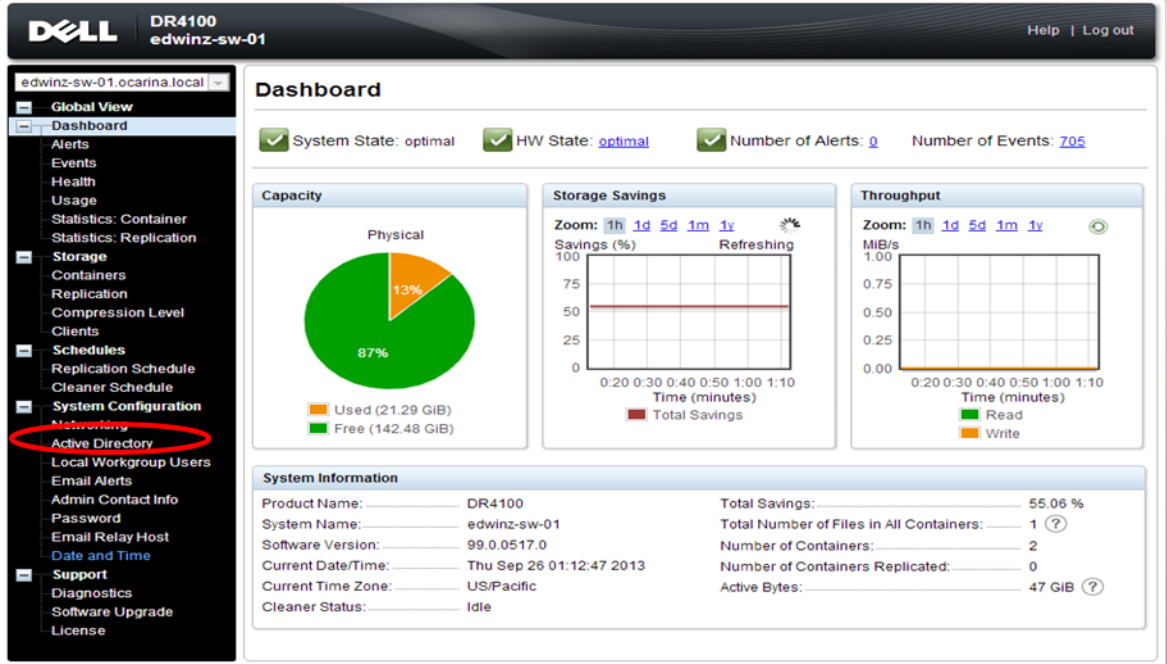

Copyright © 2011 - 2013 Dell Inc. All rights reserved.

b. Enter your Active Directory credentials.

|   | DELL DR4100<br>edwinz-sw                                                                                                    | r-01 Help   Log nut                                                                               |
|---|----------------------------------------------------------------------------------------------------|---------------------------------------------------------------------------------------------------|
|   | Global View                                                                                                    | Active Directory Jeen                                                                             |
| - | Alerta                                                                                                    | Settings                                                                                          |
|   | Events<br>Health<br>Usinge                                                                                                    | The Active Directory settings have not been configured. Click on the John link to configure them. |
|   | Statistics: Container                                                                                                    | Active Directory Configuration                                                                    |
| • | Statistics: Replication<br>Storage<br>Containers<br>Replication                                                                                                    | Domain Name (FGDN)*                                                                               |
|   | Compression Level<br>Clients<br>Schedules                                                                                                    | Password Enter Active Directory Info                                                              |
|   | Replication Schedule<br>Gleaner Schedule                                                                                                    | Cancel Join Domain                                                                                |
| - | Networking                                                                                                    |                                                                                                   |
| - | Active Directory<br>Local Workgroup Usera<br>Email Adenta<br>Admin Contact ado<br>Pais secol<br>Email Relay Host<br>Date and Time<br>Support<br>Chapnesitos<br>Support<br>Chapnesitos<br>Subware Upgrade<br>Uconse |                                                                                                   |

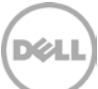

# 3 Creating and configuring iSCSI target containers for Microsoft DPM

#### 3.1 Creating the iSCSI VTL container

For this procedure, you need to create and export the iSCSI container as described in the following steps.

1. Select **Containers** in the navigation panel on the left navigation area, and then click the **Create** link at the top of the page.

| DELL DR4000                                            |                         |       |             |                         | administrator (Log     | out)   Help   |
|--------------------------------------------------------|-------------------------|-------|-------------|-------------------------|------------------------|---------------|
| dr9-interop-a7.ocarina.local 🔽<br>— — Global View      | Containers              |       |             | 2 Create I              | Edit   Delete   Displa | ay Statistics |
| <ul> <li>Dashboard</li> <li>Alerts</li> </ul>          | Number of Containers: 2 |       |             |                         | Container Path:        | /containers   |
| Events                                                 | Containers              | Files | Marker Type | Access Protocol Enabled | Replication            | Select        |
| Health                                                 | backup                  | 0     | Auto        | NFS, CIFS               | Not Configured         | 0             |
| Container Statistics                                   | intvm05iscsi            | 31    | Networker   | VTL iSCSI               | Not Configured         | 0             |
| Replication Statistics                                 |                         |       |             |                         |                        |               |
| - Storage                                              |                         |       |             |                         |                        |               |
| Containers                                             |                         |       |             |                         |                        |               |
| Replication                                            |                         |       |             |                         |                        |               |
| Clients                                                |                         |       |             |                         |                        |               |
| Schedules                                              |                         |       |             |                         |                        |               |
| + System Configuration                                 |                         |       |             |                         |                        |               |
| + Support                                              |                         |       |             |                         |                        |               |
| Copyright © 2011 - 2014 Dell Inc. All rights reserved. |                         |       |             |                         |                        |               |

2. Enter the container name, select Virtual Tape Library (VTL), and then click Next.

| ontainer Wizard - Create N   | ew Container                                                                                                    |                 |
|------------------------------|----------------------------------------------------------------------------------------------------|-----------------|
| Container Name               |                                                                                                    | * = required fi |
| Container Name*:             | Max 32 characters, including only letters, numbers, hyphen, and<br>underscore. Name must start with a letter.<br>iscsiVTL1 |                 |
| /irtual Tape Library (VTL) : |                                                                                                    |                 |
|                              | 2                                                                                                    |                 |
|                              |                                                                                                    |                 |
|                              |                                                                                                    |                 |
|                              |                                                                                                    |                 |
|                              |                                                                                                    |                 |
|                              |                                                                                                    |                 |
|                              |                                                                                                    |                 |
|                              |                                                                                                    | Cancel Next >   |

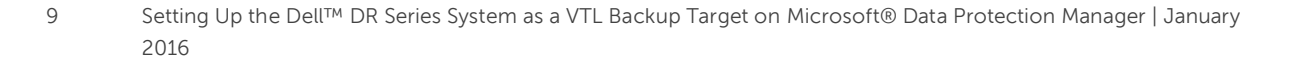

 For the Access Protocol, select iSCSI, and then specify the Data Management Application Access Control by entering the Microsoft DPM server IP Address, IQN, or FQDN. For Microsoft DPM, you also need to specify Marker Type as Auto. Click Next.

| Configure Virtual Tape Library — |                                      | * = required fie               |
|----------------------------------|--------------------------------------|--------------------------------|
| Is OEM:                          | Con isc                              | tainer Name and Type<br>siVTL1 |
| Tape Size:                       | ● 800GB ○ 400GB ○ 200GB VT           | L                              |
|                                  | ○ 100GB ○ 50GB ① 10GB                |                                |
| Access Protocol:                 | NDMP ISCSI No Access                 |                                |
| Access Control (initiator):      | IQN, FQDN or IP                      |                                |
| Marker Type:                     | O Unix Dump O Networker O BridgeHead |                                |
|                                  | None Auto Time Navigator             |                                |
|                                  |                                      |                                |
|                                  | < Back                               | Cancel Next >                  |

#### 4. Click **Create a New Container** to create the VTL container.

| Container Wizard - Create New Container |                                                                                                    |  |
|-----------------------------------------|----------------------------------------------------------------------------------------------------|--|
| Configuration Summary                   | * = required fields                                                                                             |  |
| Container Name and Type                 | Virtual Tape Library                                                                                            |  |
| Container Name: iscsiVTL1               | OEM: no                                                                                                    |  |
| Connection Type: VTL                    | Tape Size: 10gb                                                                                                 |  |
|                                         | Access Protocol: iSCSI                                                                                          |  |
|                                         | Access Control: iqn.1991-05.com.microsoft:2k8r2intvm05                                                          |  |
|                                         | Marker Type: Auto                                                                                               |  |
|                                         |                                                                                                    |  |
|                                         |                                                                                                    |  |
|                                         |                                                                                                    |  |
|                                         |                                                                                                    |  |
|                                         |                                                                                                    |  |
|                                         |                                                                                                    |  |
|                                         |                                                                                                    |  |
|                                         |                                                                                                    |  |
|                                         |                                                                                                    |  |
|                                         |                                                                                                    |  |
|                                         | < Back Cancel Create a New Container                                                                            |  |
|                                         | hannan hanna hanna hanna hanna hanna hanna hanna hanna hanna hanna hanna hanna hanna hanna hanna hanna hanna ha |  |

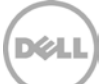

#### 3.2 Configuring the Microsoft DPM Server – Windows

1. Configure the iSCSI Initiator Software for Windows by providing the IP or FQDN of the DR unit in the **Target** field, and then click **Quick Connect**. The Quick Connect dialog box opens that indicates a connection was made but is set inactive as show below.

| CSI Initiator Properties                                                                                                 | X                                                                                                    |                                                                                                    |
|----------------------------------------------------------------------------------------------------|----------------------------------------------------------------------------------------------------|----------------------------------------------------------------------------------------------------|
| Targets Discovery Favorite Targets Volumes and Devices                                                                   | RADIUS Configuration                                                                                                    |                                                                                                    |
| To discover and log on to a target using a basic connection, typ<br>DN5 name of the target and then click Quick Connect. | e the IP address or                                                                                                    |                                                                                                    |
| Target:                                                                                                    | Quick Connect                                                                                                    |                                                                                                    |
| Discovered targets                                                                                                    | Duich Connect                                                                                                    |                                                                                                    |
|                                                                                                    | Juick Connecc                                                                                                    | <b>^</b>                                                                                                    |
| I Valitë                                                                                                    | Targets that are available for connect<br>provided are listed below. If multiple<br>to each target individually.<br>Connections made here will be added<br>to restore them will be made every tir | tion at the IP address or DNS name that you<br>targets are available, you need to connect<br>to the list of Favorite Targets and an attempt<br>ne this computer restarts. |
|                                                                                                    | Discovered targets                                                                                                    |                                                                                                    |
|                                                                                                    | Name<br>ign. 1984-05. com. dell: dr4000. 9lbp8;                                                                                                    | Status                                                                                                    |
| ,<br>To connect using advanced options, select a target and then<br>click Connect.                                       |                                                                                                    |                                                                                                    |
| To completely disconnect a target, select the target and then click Disconnect.                                          |                                                                                                    |                                                                                                    |
| For target properties, including configuration of sessions,<br>select the target and click Properties.                   | - Duranti -                                                                                                    |                                                                                                    |
| For configuration of devices associated with a target, select<br>the target and then click Devices.                      | Unable to Login to the target.                                                                                                    |                                                                                                    |
|                                                                                                    |                                                                                                    |                                                                                                    |
| More about basic ISCSI connections and targets                                                                           |                                                                                                    |                                                                                                    |
|                                                                                                    | Connect                                                                                                    | Done                                                                                                    |
| ОК                                                                                                    |                                                                                                    |                                                                                                    |

2. Click **Done** to close the dialog box and proceed by selecting the newly discovered target. This target will have an *Inactive Status* as it requires authentication parameters to be provided for iSCSI logon. Select the Target from the list, click the **Connect** button, and then in the **Connect to Target** dialog box, click the **Advanced** button.

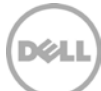

| iSCSI Initiat                      | or Properties                                      | X                            |
|------------------------------------|----------------------------------------------------|------------------------------|
| Targets D                          | iscovery [ Favorite Targets ] Volumes and Dev      | vices RADIUS Configuration   |
|                                    | nect                                               |                              |
| To discov                          | er and log on to a target using a basic connection | tion, type the IP address or |
| DNS name                           | of the target and then click Quick Connect.        |                              |
|                                    | r                                                  | _                            |
| Target:                            |                                                    | Quick Connect                |
| Discovere                          | d targets                                          |                              |
|                                    |                                                    | Refresh                      |
| Name                               |                                                    | Status                       |
| (iqn. 1984                         | -05.com.dell:dr4000.9lbp8r1.intvm05iscsi.10        | Inactive                     |
|                                    |                                                    |                              |
|                                    |                                                    |                              |
|                                    |                                                    |                              |
|                                    |                                                    |                              |
|                                    |                                                    |                              |
|                                    |                                                    | 2                            |
|                                    |                                                    |                              |
| To conner                          | t using advanced options, select a target and t    | Ithen Connect                |
| Connect To Target                  | .000.                                              | X                            |
| connect to rarget                  |                                                    | Disconnect                   |
| Target name:                       |                                                    |                              |
| iqn.1984-05.com.dell:dr4000.9lbp   | 8r1.intvm05iscsi.10                                | Properties                   |
| Add this connection to the list of | f Favorite Targets.                                |                              |
| This will make the system auton    | atically attempt to restore the                    | Devices                      |
| connection every time this comp    | outer restarts.                                    |                              |
| Enable multi-pa                    |                                                    |                              |
|                                    | ov 1                                               |                              |
| Advanced                           | OKCancel                                           |                              |
|                                    |                                                    |                              |
|                                    |                                                    |                              |
|                                    | OK                                                 | Cancel Apply                 |
|                                    |                                                    |                              |

3. In the Advanced Settings dialog box, select to Enable CHAP log on and type the User Name and Target Secret / Password. Click OK. See Appendix A for more details about accounts and credentials.

| anced Settings                                                                                                    |                                                                                                    |
|----------------------------------------------------------------------------------------------------|----------------------------------------------------------------------------------------------------|
| neral IPsec                                                                                                    |                                                                                                    |
| Connect using                                                                                                    |                                                                                                    |
| Local adapter:                                                                                                    | Default                                                                                                    |
| Initiator <u>I</u> P:                                                                                                    | Default                                                                                                    |
| <u>T</u> arget portal IP:                                                                                                    | Default                                                                                                    |
| CRC / Checksum                                                                                                    |                                                                                                    |
| 🗖 Data digest                                                                                                    | 🔲 Header digest                                                                                                    |
| CHAP log on inform<br>CHAP helps ensure of<br>an initiator.<br>To use, specify the s<br>initiator. The name of<br>coefficient                                                                                                  | nation<br>connection security by providing authentication between a target and<br>same name and CHAP secret that was configured on the target for this<br>will default to the Initiator Name of the system unless another name is 2                                                                                                    |
| CHAP Lon on inform<br>CHAP helps ensure of<br>an initiator.<br>To use, specify the s<br>initiator. The name<br>specified.                                                                                                    | nation<br>connection security by providing authentication between a target and<br>same name and CHAP secret that was configured on the target for this<br>will default to the Initiator Name of the system unless another name is<br>dr9-interop-a7                                                                                                    |
| CHAP Lon on inform<br>CHAP helps ensure of<br>an initiator.<br>To use, specify the :<br>initiator. The name<br>specified.<br>Name:<br>Target secret:                                                                           | mation<br>connection security by providing authentication between a target and<br>same name and CHAP secret that was configured on the target for this<br>will default to the Initiator Name of the system unless another name is<br>dr9-interop-a7<br>•••••••••                                                                                                    |
| CHAP Lon on inform<br>CHAP helps ensure of<br>an initiator.<br>To use, specify the t<br>initiator. The name t<br>specified.<br>Name:<br>Target gecret:<br>Perform mutual a<br>To use mutual CHAP<br>RADIUS.<br>Use RADIUS to a | matter         connection security by providing authentication between a target and         same name and CHAP secret that was configured on the target for this         will default to the Initiator Name of the system unless another name is         dr9-interop-a7         extension         authentication         , either specify an initiator secret on the Configuration page or use         enerate user authentication credentials         uptenticate target credentials |

The iSCSI target should now show as connected, and the device discovery can now proceed.

| 51 Initiator Properties                                                                                                    |                    |                    |
|----------------------------------------------------------------------------------------------------|--------------------|--------------------|
| argets   Discovery   Favorite Targets   Volumes and Device<br>Quick Connect<br>To discover and log on to a target using a basic connection,<br>DNS name of the target and then click Quick Connect. | ;   RAE<br>type th | DIUS Configuration |
| Target:                                                                                                    |                    | Quick Connect      |
| Discovered targets                                                                                                    |                    | Refresh            |
| Name<br>iqn.1984-05.com.dell:dr4000.9lbp8r1.intvm05iscsi.10                                                                                                    | Conr               | us<br>nected       |
|                                                                                                    |                    |                    |
| To connect using advanced options, select a target and the<br>click Connect.                                                                                                    | ٦                  | Connect            |
| To completely disconnect a target, select the target and<br>then click Disconnect.                                                                                                    |                    | Disconnect         |
| For target properties, including configuration of sessions,                                                                                                    |                    | Properties         |
| select the target and click Properties.                                                                                                    |                    |                    |
| select the target and click Properties.<br>For configuration of devices associated with a target, select<br>the target and then click Devices.                                                      |                    | Devices            |
| select the target and click Properties.<br>For configuration of devices associated with a target, select<br>the target and then click Devices.<br>More about basic ISCSI connections and targets    |                    | Devices            |

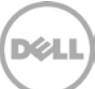

#### 3.3 Installing device drivers for the DR Series system iSCSI VTL

After making an iSCSI connection to the VTL, the next step is to install drivers. For the DR Series system to work properly with Microsoft DPM, you need to install drivers for the medium changer and tape drives.

1. From the **cmd** prompt, type the following command to open Device Manager. **devmgmt.msc** 

The DR Series system iSCSI VTL will be listed in the Device Manager as shown in the following screenshot.

| Administrator: Command Prompt                      |          |   |     |
|----------------------------------------------------|----------|---|-----|
| C:\Users\administrator.TESTAD>devmgmt.msc          | <u>^</u> |   |     |
| C:\Users\administrator.TESTAD>                     | =        |   |     |
| Device Manager                                     |          | - | □ X |
| File Action View Help                              |          |   |     |
|                                                    |          |   |     |
| 👂 🧫 Disk drives                                    |          |   | ^   |
| 🔈 🖳 Display adapters                               |          |   |     |
| ▶ 🔮 DVD/CD-ROM drives                              |          |   | _   |
| ▶ 🕼 Human Interface Devices                        |          |   |     |
| ▶ — Keyboards                                      |          |   |     |
| Medium Changer devices      Helmaum Medium Changer |          |   |     |
| Mice and other pointing devices                    |          |   |     |
| Note and one pointing devices ▶ ■ Monitors         |          |   |     |
| Network adapters                                   |          |   |     |
| 🔈 🖶 Print queues                                   |          |   |     |
| Processors                                         |          |   |     |
| Storage controllers                                |          |   |     |
| 👂 🖳 System devices                                 |          |   | ≡   |
| 🛛 📇 Tape drives                                    |          |   |     |
| IBM ULT3580-TD4 SCSI Sequential Device             |          |   |     |
| BM UL 13580-104 SCSI Sequential Device             |          |   |     |
| BIM UL 13380-104 SCSI Sequential Device            |          |   |     |
| IBM ULT3580-TD4 SCSI Sequential Device             |          |   |     |
| IBM ULT3580-TD4 SCSI Sequential Device             |          |   |     |
| IBM ULT3580-TD4 SCSI Sequential Device             |          |   |     |
| 📕 IBM ULT3580-TD4 SCSI Sequential Device           |          |   |     |
| 📇 IBM ULT3580-TD4 SCSI Sequential Device           |          |   |     |
| 📇 IBM ULT3580-TD4 SCSI Sequential Device           |          |   |     |
|                                                    |          |   | Y   |
|                                                    |          |   |     |

 To install device drivers for the Medium Changer, you need to get the device drivers at the following link: <u>http://catalog.update.microsoft.com/v7/site/Home.aspx</u>. Search for the following: "StorageTek - Storage - Sun/StorageTek Library"

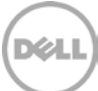

| TRA                                                                             |                           |                    |                   | pade catalog | ~       |       |                     |  |  |
|---------------------------------------------------------------------------------|---------------------------|--------------------|-------------------|--------------|---------|-------|---------------------|--|--|
| licrosoft"Update Catalog "StorageTek - Storage - Sun/StorageTek Library" Search |                           |                    |                   |              |         |       |                     |  |  |
| Q   h                                                                           | elp                       |                    |                   |              |         |       | view basket (0) 🗳   |  |  |
| Se Se                                                                           | arch results for ""S      | StorageTek - Stora | ae - Sun/StorageT | ek Librarv"" |         |       |                     |  |  |
| Jpdate                                                                          | es: 1 - 2 of 2 (page 1    | of 1)              |                   | 5            |         |       | 🔶 Previous   Next 🛶 |  |  |
|                                                                                 | Title                     | Products           | Classification    | Last Updated | Version | Size  | Add All             |  |  |
|                                                                                 | StorageTek -              | Windows Server     | Drivers (Other    | 6/22/2009    | 2.3.0.0 | 18 KB | Add                 |  |  |
|                                                                                 | Sun/StorageTek<br>Library | Server 2008        | naroware)         |              |         |       |                     |  |  |

.

3. Extract the package contents and install the drivers through the Device Manager. (You can refer to Microsoft online help for instructions on installing device drivers.) After installation, the library drivers will appear in the Device Manager, as shown in the following screenshot.

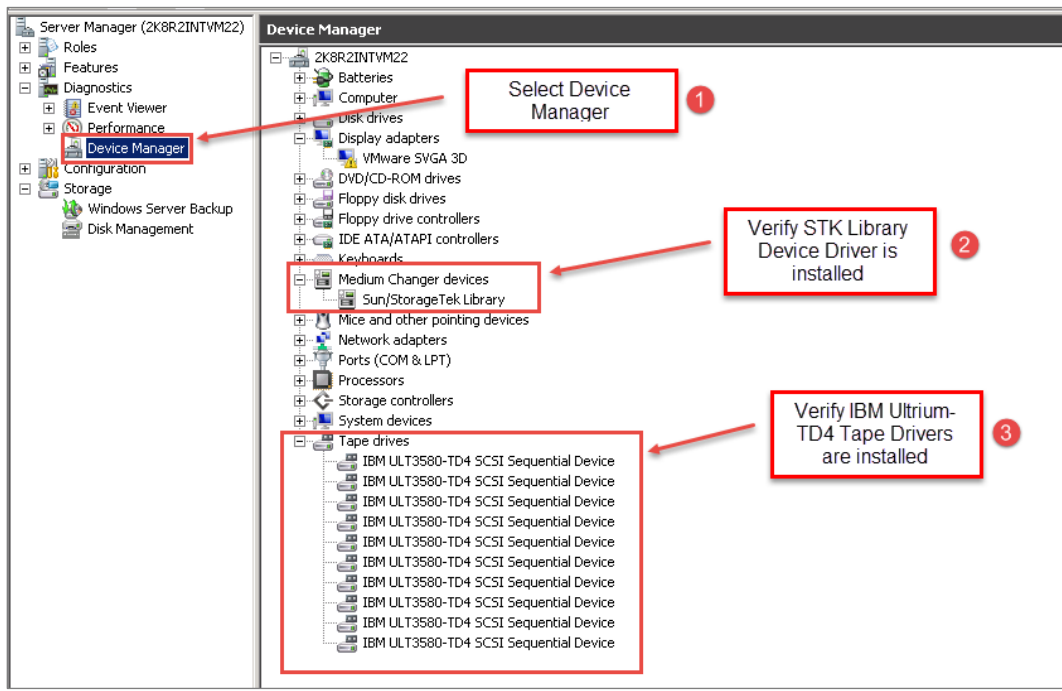

Dél

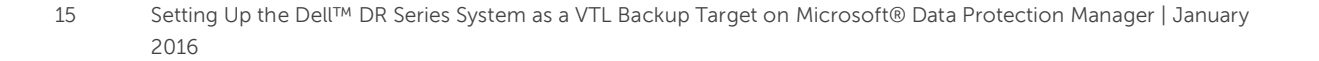

- 4. You need to upgrade the device drivers for the tape drive as well. Use the following drivers, which you can download from IBM as per your operating system at: <u>http://www-933.ibm.com/support/fixcentral/swg/selectFixes?parent=Tape%2Bdrivers%2Band%2Bsoftware&product=ibm/Storage\_Tape/Tape+device+drivers&release=1.0&platform=Windows&function=all</u>
  - Windows 2008 R2 SP1 IBMTape.x64\_w08\_6250
  - Windows 2012 R2 IBMTape.x64\_w12R2\_6248\_WHQL\_Cert

Note: You should Install the drivers in non-exclusive mode. (Double-click the nonexclusive executable.)

5. Extract the .cab file, and then use Device Manager to install the driver by pointing to the extracted location.

#### 3.4 Configuring Microsoft DPM registry settings

**Note**: Restoration of certain files that span across multiple tapes might fail if they are restored as part of a single job. When an attempt is made to restore all of the files in the same job, the recovery of the files (shown in the following graphic in pink) **might still fail**. However, with the registry setting listed below, when these files are individually restored the restores will pass.

|            | TAPE-1     |            | TAPE-2     |            | TAPE-3     |            |            | TAP        | °E-4        |             | TAPE-5       |                            | TAPI        | E-6 |  |
|------------|------------|------------|------------|------------|------------|------------|------------|------------|-------------|-------------|--------------|----------------------------|-------------|-----|--|
| 1-file_10G | 2-file_80G | 3-file_20G | 4-file_80G | 5-file_20G | 6-file_80G | 7-file_20G | 8-file_20G | 9-file_20G | 10-file_20G | 11-file_20G | 12-file_120G | 14-file_20G<br>13-file_10G | 15-file_20G |     |  |

For DPM to work properly with the DR Series system, you need to apply the following DPM registry settings. The following subsections describe how to adjust these settings in more detail.

| Registry Setting                        | Value to add/edit     |
|-----------------------------------------|-----------------------|
| Set BufferQueueSize                     | 1                     |
| Set ConnectionNoActivityTimeout and     | 7200                  |
| ConnectionNoActivityTimeoutForNonCCJobs |                       |
| TapeSize                                | Add this parameter    |
| Storport key                            | Add for each tape     |
| BusyRetryCount                          | Add for each tape     |
| TUR                                     | Disable               |
| Service_Name                            | Add the AutoRun value |

Note: A system reboot is required for updated registry settings to take effect.

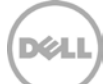

# 3.4.1 Adjusting BufferQueueSize, ConnectionNoActivityTimeout, and ConnectionNoActivityTimeoutForNonCCJobs registry settings

Follow these steps:

- 1. Open a Command Prompt and type the following command to open the Registry Editor window. regedit
- 2. In the Registry Editor window, go to the following path: [HKEY\_LOCAL\_MACHINE\SOFTWARE\Microsoft\Microsoft Data Protection Manager\Agent
- 3. Right-click and select New > DWORD (32 bit) Value, and then enter the value as: BufferQueueSize
- 4. Right-click **BufferQueueSize**, and select **Modify**. Select the Base value as Decimal and then enter **00000001** as the value in the text box. Click **OK**.
- 5. Right-click and select **New > DWORD (32 bit) Value**, and then enter the value as: **ConnectionNoActivityTimeout**
- 6. Right-click **ConnectionNoActivityTimeout**, and then select **Modify**. Select the Base value as Hexadecimal, and enter **00001c20** as the value in the text box. Click **OK**.
- 7. Right-click and select New > DWORD (32 bit) Value, and then enter the value as: ConnectionNoActivityTimeoutForNonCCJobs
- 8. Right-click **ConnectionNoActivityTimeoutForNonCCJobs**, and then select **Modify**. Select the Base value as Hexadecimal, and then enter **00001c20** as the value in the text box. Click **OK**.

| Registry Editor                                                                                                    |                                                                                                    |                                         |           |                   |                                                                                                    | _ 6 ×          |
|----------------------------------------------------------------------------------------------------|----------------------------------------------------------------------------------------------------|-----------------------------------------|-----------|-------------------|----------------------------------------------------------------------------------------------------|----------------|
| File Edit View Fa                                                                                                    | workes Help                                                                                                    | - A.                                    |           |                   |                                                                                                    |                |
|                                                                                                    | Cryptography                                                                                                    | Name                                    | Туре      | Data              |                                                                                                    |                |
|                                                                                                    | CTF                                                                                                    | (Default)                               | REG 5Z    | (value not set)   |                                                                                                    |                |
|                                                                                                    | DataAccess                                                                                                    | CPEstrataled                            | REG DWORD | 0x0000001F(31)    |                                                                                                    |                |
|                                                                                                    | DataFactory                                                                                                    | 10 BufferOueueSize                      | REG DWORD | 0x00000001 (1)    |                                                                                                    |                |
|                                                                                                    | DevDiv                                                                                                    | ConnectionNedictivityTimenuk            | REG DWORD | 0v00001z20 (7200) |                                                                                                    |                |
|                                                                                                    | DFS.                                                                                                    | Connection/InActivityTmesu#ExtMon/Clobs | REG DWORD | 0x00001c20 (7200) |                                                                                                    |                |
| · · ·                                                                                                    | Direct3D                                                                                                    |                                         |           |                   |                                                                                                    |                |
|                                                                                                    | DirectDraw                                                                                                    |                                         |           |                   |                                                                                                    |                |
| 1 I I I I I I I I I I I I I I I I I I I                                                                                                    | DirectInput                                                                                                    |                                         |           |                   |                                                                                                    |                |
|                                                                                                    | Direct/Say8                                                                                                    |                                         |           |                   |                                                                                                    |                |
|                                                                                                    | DirectPlayNATHelp                                                                                                    |                                         |           |                   |                                                                                                    |                |
|                                                                                                    | DirectShow                                                                                                    | 1                                       |           |                   |                                                                                                    |                |
|                                                                                                    | Dwectx                                                                                                    |                                         |           |                   |                                                                                                    |                |
|                                                                                                    | DownloadManager                                                                                                    |                                         |           |                   |                                                                                                    |                |
|                                                                                                    | Universigning                                                                                                    |                                         |           |                   |                                                                                                    |                |
| 10                                                                                                    | Enternet and Enternet                                                                                                    |                                         |           |                   |                                                                                                    |                |
| 6                                                                                                    | EuseEustan                                                                                                    |                                         |           |                   |                                                                                                    |                |
|                                                                                                    | E12                                                                                                    |                                         |           |                   |                                                                                                    |                |
| 10 M                                                                                                    | Eands                                                                                                    |                                         |           |                   |                                                                                                    |                |
| 141                                                                                                    | Function Discovery                                                                                                    |                                         |           |                   |                                                                                                    |                |
|                                                                                                    | Fusion                                                                                                    |                                         |           |                   |                                                                                                    |                |
|                                                                                                    | Help                                                                                                    |                                         |           |                   |                                                                                                    |                |
|                                                                                                    | HTMLHelp                                                                                                    |                                         |           |                   |                                                                                                    |                |
|                                                                                                    | IdentityCRL                                                                                                    |                                         |           |                   |                                                                                                    |                |
|                                                                                                    | IMAPI                                                                                                    |                                         |           |                   |                                                                                                    |                |
|                                                                                                    | DEP                                                                                                    |                                         |           |                   |                                                                                                    |                |
| ÷.                                                                                                    | MER                                                                                                    |                                         |           |                   |                                                                                                    |                |
|                                                                                                    | IMETC                                                                                                    |                                         |           |                   |                                                                                                    |                |
| æ .                                                                                                    | InetStp                                                                                                    |                                         |           |                   |                                                                                                    |                |
| 8                                                                                                    | Internet Account Manager                                                                                                    |                                         |           |                   |                                                                                                    |                |
|                                                                                                    | Internet Domains                                                                                                    |                                         |           |                   |                                                                                                    |                |
| 1 E                                                                                                    | Internet Explorer                                                                                                    |                                         |           |                   |                                                                                                    |                |
| 8                                                                                                    | Microsoft Data Protection Manager                                                                                                    |                                         |           |                   |                                                                                                    |                |
|                                                                                                    | E 1.0                                                                                                    | -                                       |           |                   |                                                                                                    |                |
|                                                                                                    | 1 2.0                                                                                                    |                                         |           |                   |                                                                                                    |                |
| 1                                                                                                    | ADDER                                                                                                    |                                         |           |                   |                                                                                                    |                |
|                                                                                                    | Exchange files                                                                                                    |                                         |           |                   |                                                                                                    |                |
|                                                                                                    | tostalierteus                                                                                                    |                                         |           |                   |                                                                                                    |                |
| 1                                                                                                    | Colocation                                                                                                    |                                         |           |                   |                                                                                                    |                |
|                                                                                                    | E Configuration                                                                                                    |                                         |           |                   |                                                                                                    |                |
|                                                                                                    | 00                                                                                                    |                                         |           |                   |                                                                                                    |                |
|                                                                                                    | - KB                                                                                                    |                                         |           |                   |                                                                                                    |                |
|                                                                                                    | Setup                                                                                                    |                                         |           |                   |                                                                                                    |                |
| •                                                                                                    | Microsoft SDKs                                                                                                    |                                         |           |                   |                                                                                                    |                |
|                                                                                                    | Microsoft SQL Server                                                                                                    |                                         |           |                   |                                                                                                    |                |
|                                                                                                    | Microsoft SQL Server 2005 Redist                                                                                                    |                                         |           |                   |                                                                                                    |                |
| 8-3                                                                                                    | Microsoft SQL Server 2012 Redist                                                                                                    |                                         |           |                   |                                                                                                    |                |
| ) (B)                                                                                                    | Microsoft SQL Server Native Client 11.0                                                                                                    |                                         |           |                   |                                                                                                    |                |
| 8-                                                                                                    | DEAC.                                                                                                    |                                         |           |                   |                                                                                                    |                |
|                                                                                                    | Mobile                                                                                                    |                                         |           |                   |                                                                                                    |                |
|                                                                                                    | Miseuald                                                                                                    |                                         |           |                   |                                                                                                    |                |
|                                                                                                    | MODE                                                                                                    |                                         |           |                   |                                                                                                    |                |
| 101                                                                                                    | MONTO                                                                                                    |                                         |           |                   |                                                                                                    |                |
|                                                                                                    | MCE                                                                                                    |                                         |           |                   |                                                                                                    |                |
| 2                                                                                                    | Millionsing                                                                                                    |                                         |           |                   |                                                                                                    |                |
|                                                                                                    | MSMO                                                                                                    |                                         |           |                   |                                                                                                    |                |
|                                                                                                    | MSSOLServer                                                                                                    |                                         |           |                   |                                                                                                    |                |
|                                                                                                    | NapServer                                                                                                    | -                                       |           |                   |                                                                                                    |                |
| Computer/HKEY_LOCA                                                                                                    | A_MACHINE\SOFTWARE\Mcrosoft/Mcrosoft Data Protection                                                                                                    | n Manageri Agent                        |           |                   |                                                                                                    |                |
| 1 30                                                                                                    |                                                                                                    | 3                                       |           |                   |                                                                                                    | 10-11 AM       |
| Start 75                                                                                                    | 23 🔜 😎 🔍 📷 😚                                                                                                    | • J                                     |           |                   | 8                                                                                                    | 12/17/2015     |
| and the second second sec | and the second second s |                                         |           |                   | la construction de la construction de la constructi | ant a transfer |

#### 3.4.2 Adding the TapeSize parameter

Follow these steps:

- Open a Command Prompt and then type the following command to open the Registry Editor window: regedit
- 2. In the Registry Editor, go to the following path: [HKEY\_LOCAL\_MACHINE\SOFTWARE\Microsoft\Microsoft Data Protection Manager\Agent
- 3. Right-click and select New > DWORD (32 bit) Value, and enter the value as: TapeSize
- 4. Right-click **TapeSize**, and then select **Modify**. Select the Base value as Decimal, and enter (TapeSize \* 1024) as the value in the text box. Click **OK**.

Note: If you are using 800GB tapes, then the value becomes 800 \* 1024 = 819200.

**Note:** If the TapeSize parameter is not defined, by default, it is 30GB.

| 😰 Registry E   | Editor | a new second second second second second second second second second second second second second second second |                                             |           |                     | _ 8 ×                |
|----------------|--------|----------------------------------------------------------------------------------------------------|---------------------------------------------|-----------|---------------------|----------------------|
| File Edit Vie  | ew Fa  | avorites Help                                                                                                  |                                             |           |                     |                      |
|                | B-1    | Cryptography 🚊                                                                                                 | Nome                                        | Туре      | Data                |                      |
|                | .8-    | CTF                                                                                                    | (Default)                                   | REG_52    | (value not set)     |                      |
|                |        | DataAccess                                                                                                    | 20 QFEsinstalled                            | REG_DWORD | 0x0000001f (31)     |                      |
|                | •      | DataFactory                                                                                                    | #BufferQueueSize                            | REG_DWORD | 0x00000001 (1)      |                      |
|                |        | DevDiv                                                                                                    | 20 ConnectionNoActivityTimeout              | REG_DWORD | 0x00001c20 (7200)   |                      |
|                | 1      | DPS                                                                                                    | 202 ConnectionNoActivityTimeoutForNonCCJobs | REG_DWORD | 0x00001c20 (7200)   |                      |
|                | 1      | DirectaD                                                                                                    | W TapeSze                                   | REG_DWORD | Gx000c8000 (019200) |                      |
|                | 1      | DrectDraw                                                                                                    |                                             |           |                     |                      |
|                | 10     | Directinput                                                                                                    |                                             |           |                     |                      |
|                | 1      | DirectPlays                                                                                                    |                                             |           |                     |                      |
|                | (B) (  | Direconaynwirrep                                                                                               |                                             |           |                     |                      |
|                | 10     | Directoriow<br>Directoriow                                                                                     |                                             |           |                     |                      |
|                | 10     | President Manager                                                                                              |                                             |           |                     |                      |
|                |        | Driver Siming                                                                                                  |                                             |           |                     |                      |
|                |        | DXP                                                                                                    |                                             |           |                     |                      |
|                | in l   | ExtentriseCertificates                                                                                         |                                             |           |                     |                      |
|                | é.     | EventSystem                                                                                                    |                                             |           |                     |                      |
|                | ÷-     | F12                                                                                                    |                                             |           |                     |                      |
|                | 1-0    | Feeds                                                                                                    |                                             |           |                     |                      |
|                |        | Function Discovery                                                                                             |                                             |           |                     |                      |
|                | 10     | Fusion                                                                                                    |                                             |           |                     |                      |
|                | 10     | Help                                                                                                    |                                             |           |                     |                      |
|                |        | HTMLHelp                                                                                                    |                                             |           |                     |                      |
|                | 1-1    | IdentityCRL                                                                                                    |                                             |           |                     |                      |
|                | 1.1-1  | IMARI                                                                                                    |                                             |           |                     |                      |
|                | 18-1   | DME3P                                                                                                    |                                             |           |                     |                      |
|                |        | IMEXR                                                                                                    |                                             |           |                     |                      |
|                |        | IMETC                                                                                                    |                                             |           |                     |                      |
|                | 8-     | InetStp                                                                                                    |                                             |           |                     |                      |
|                |        | Internet Account Manager                                                                                       |                                             |           |                     |                      |
|                | •      | Internet Domains                                                                                               |                                             |           |                     |                      |
|                |        | Internet Explorer                                                                                              |                                             |           |                     |                      |
|                | 8      | Microsoft Data Protection Manager                                                                              |                                             |           |                     |                      |
|                |        | E 🔒 1.0                                                                                                    |                                             |           |                     |                      |
|                | 1.5    | 2.0                                                                                                    |                                             |           |                     |                      |
|                |        | - ADMK                                                                                                    |                                             |           |                     |                      |
|                |        | 2.0<br>Fundada differen                                                                                        |                                             |           |                     |                      |
|                |        | LicoudedHies                                                                                                   |                                             |           |                     |                      |
|                | 1.5    | a instanting                                                                                                   |                                             |           |                     |                      |
|                | 1      | Configuration                                                                                                  |                                             |           |                     |                      |
|                | 111    | Compation (                                                                                                    |                                             |           |                     |                      |
|                |        | KB.                                                                                                    |                                             |           |                     |                      |
|                |        | Setup                                                                                                    |                                             |           |                     |                      |
|                | 10-1   | Microsoft SDKs                                                                                                 |                                             |           |                     |                      |
|                | 10     | Microsoft SQL Server                                                                                           |                                             |           |                     |                      |
|                | ÷.     | Microsoft SQL Server 2005 Redist                                                                               |                                             |           |                     |                      |
|                |        | Microsoft SQL Server 2012 Redist                                                                               |                                             |           |                     |                      |
|                |        | Microsoft SQL Server Native Client 11.0                                                                        |                                             |           |                     |                      |
|                |        | MMC                                                                                                    |                                             |           |                     |                      |
|                |        | Mobile                                                                                                    |                                             |           |                     |                      |
|                |        | MSBuild                                                                                                    |                                             |           |                     |                      |
|                |        | MSDE                                                                                                    |                                             |           |                     |                      |
|                | 11     | MSDLS1                                                                                                    |                                             |           |                     |                      |
|                |        | MSDTC                                                                                                    |                                             |           |                     |                      |
|                |        | NGP                                                                                                    |                                             |           |                     |                      |
|                |        | MSLicensing                                                                                                    |                                             |           |                     |                      |
|                | 1      | MSMQ .                                                                                                    |                                             |           |                     |                      |
|                |        | ManServer w                                                                                                    |                                             |           |                     |                      |
| Computer() #EY | LOCA   | AL_MACHINE\SOFTWAREIMicrosoft(Microsoft Data Protection /                                                      | Manager\Agent                               |           |                     |                      |
| Start          | 澳      |                                                                                                    |                                             |           |                     | * D- 00 (n. 10:16 AM |
|                | 100    |                                                                                                    | 1                                           |           |                     | 12/17/2015           |

#### 3.4.3 Adding the Storport key and BusyRetryCount parameter for each tape

Follow these steps.

- To get a list of all the tape devices in your DPM Server to which you need to add the registry key, run the following command from an administrative command prompt.
   wmic tapedrive list brief

This command returns a list of tape drives **Scsi\DeviceID\Instance** that you can use to make the above change.

3. Right-click **DeviceParameters**, select **New > Key**, and change NewKey as **Storport**.

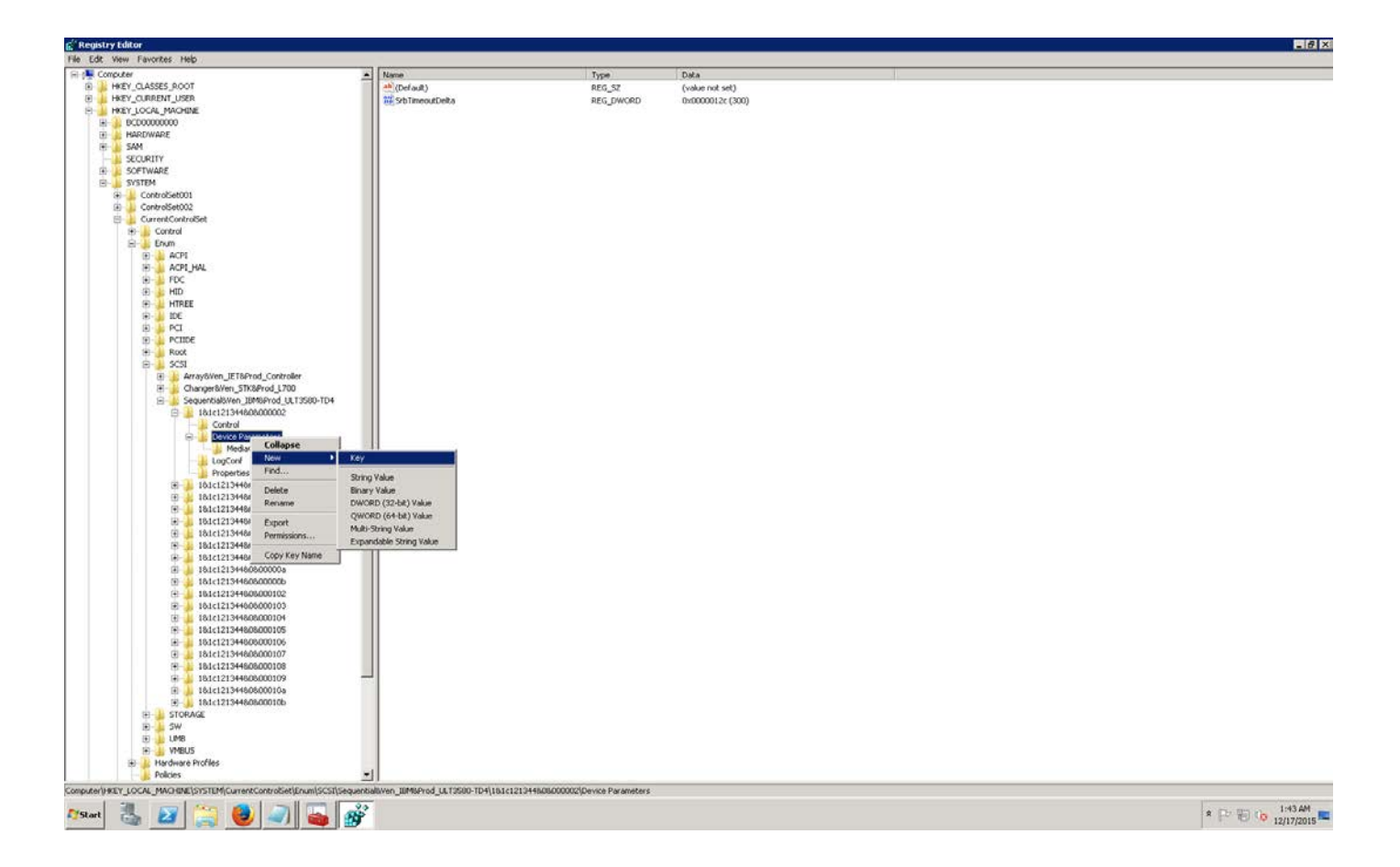

- To add BusyRetryCount value for Storport key, right-click and select New > DWORD (32 bit) Value. Enter the value as BusyRetryCount
- 5. Right-click **BusyRetryCount** and select **Modify**. Select the Base value as Decimal, and enter **250** as the value in the text box. Click **OK**.

Déd

6. Ensure the Storport and BusyRetryCount settings are configured for all tape drives

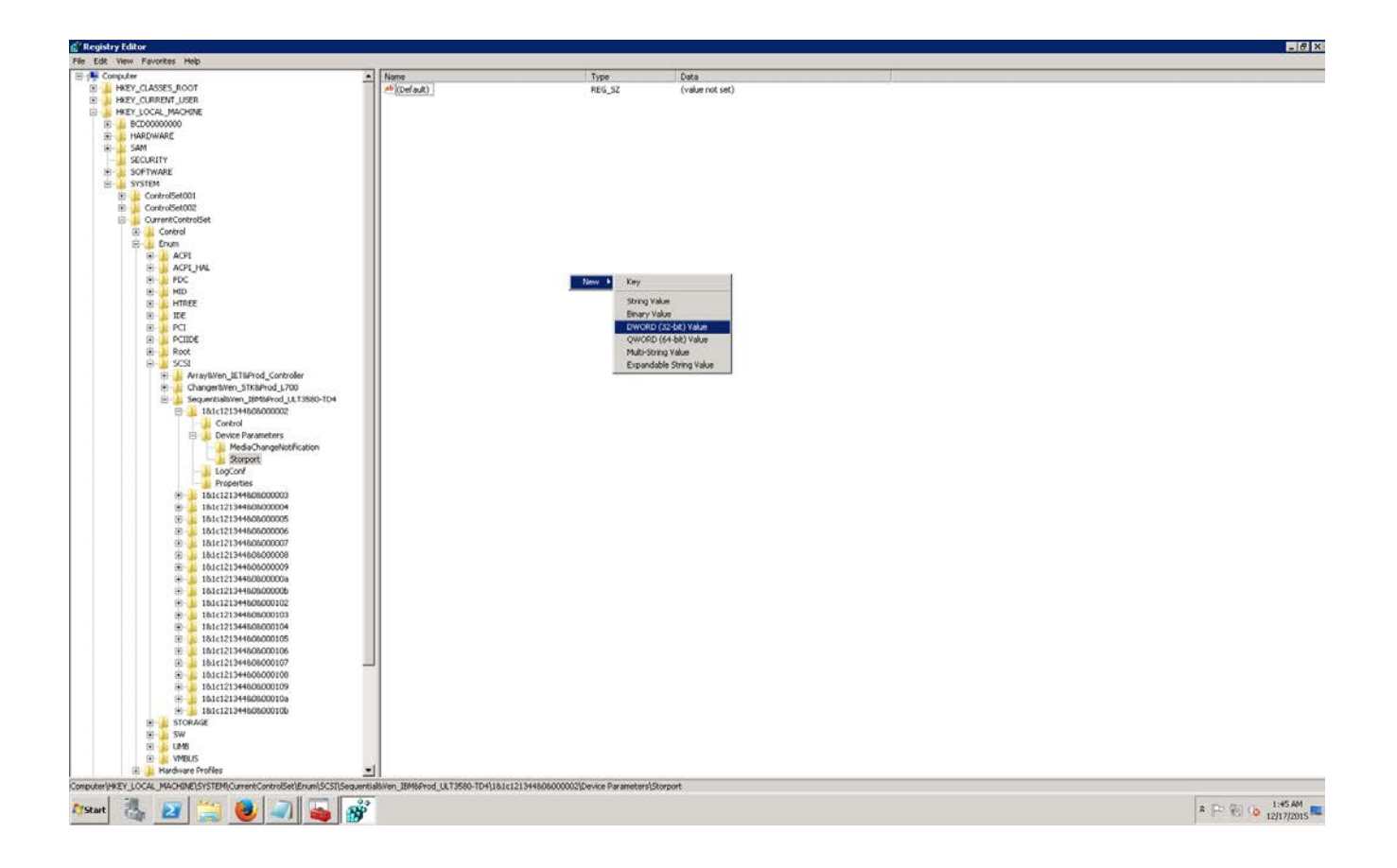

#### 3.4.4 Disabling TUR

Follow these steps.

To disable TUR, you need to find the service name used by the tapes. To find the service name, go to the following path:
 HKEY\_LOCAL\_MACHINE\System\CurrentControlSet\Enum\SCSI\<DEVICEID>\<INSTANCE
 </pre>

Déd

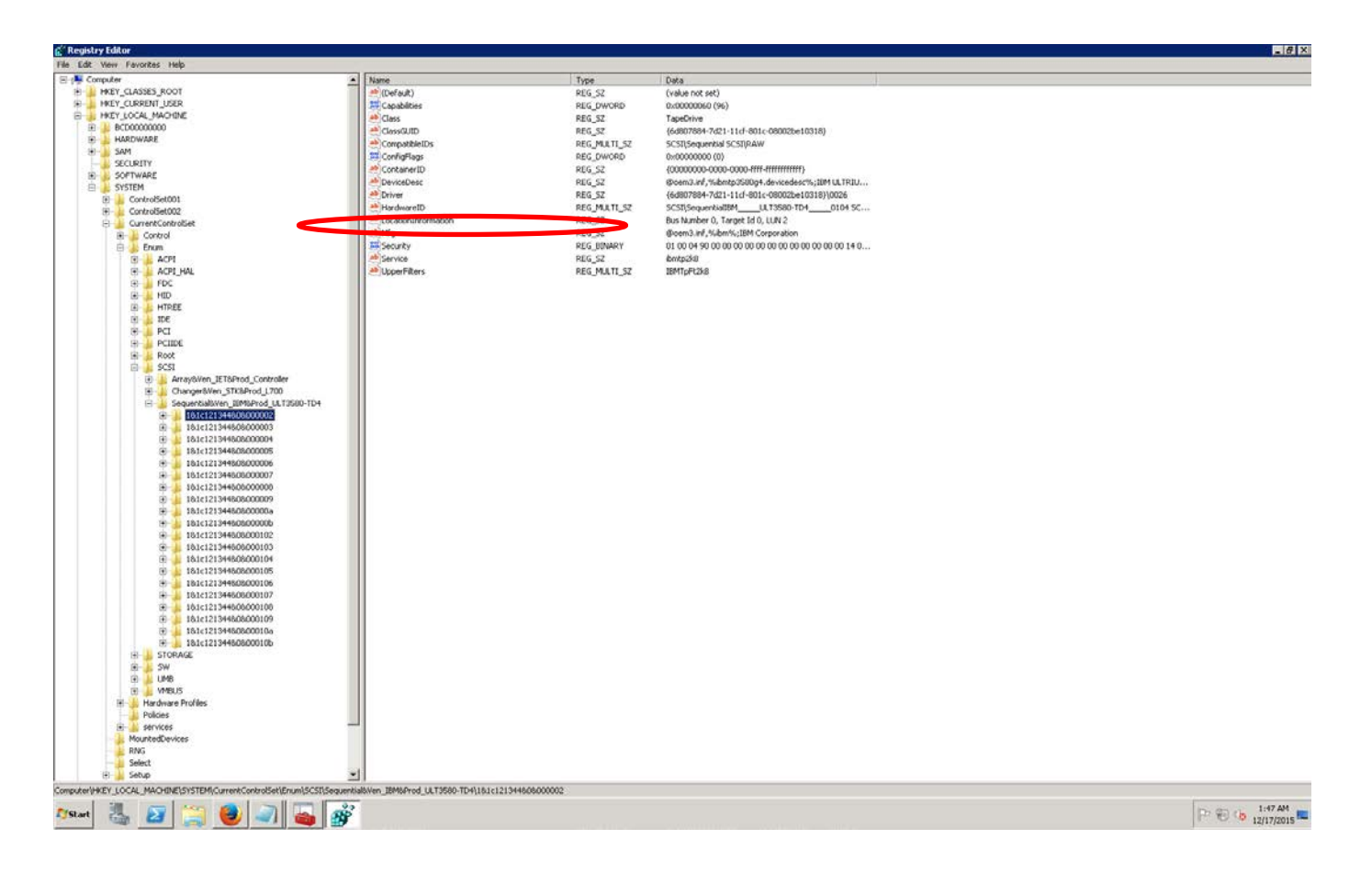

If you click INSTANCE, you can see the Service parameter.

- If DPM installed on Win 2012R2, Service name will be "ibmtp2k12".
- If DPM installed on Win 2008R2 SP1, Service name will be "ibmtp2k8".
- 2. Go to the following location, and select the appropriate service. \HKEY\_LOCAL\_MACHINE\SYSTEM\CurrentControlSet\Service\_Name
- 3. Right-click and select New > DWORD (32 bit) Value. Enter the value as: AutoRun
- 4. Right-click **AutoRun** and select **Modify**. Select the Base value as Decimal and enter Zero as the value in the text box. Click **OK**.
- 5. Reboot system for the registry setting to take effect

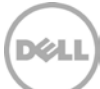

| 🚮 Registr    | y Editor                              |                                                     |                   |               |                               | _ 8 ×                  |
|--------------|---------------------------------------|-----------------------------------------------------|-------------------|---------------|-------------------------------|------------------------|
| File Edit    | View Favori                           | tes Help                                            |                   |               |                               | <br>                   |
|              | ϥ                                     | defragsvc 🔺                                         | Name              | Туре          | Data                          |                        |
|              | ÷.                                    | DfsC                                                | ab (Default)      | REG_SZ        | (value not set)               |                        |
|              | . E-                                  | Dhcp                                                | AutoRun           | REG_DWORD     | 0×00000000 (0)                |                        |
|              | . E-                                  | DiagTrack                                           | 200 ErrorControl  | REG_DWORD     | 0×00000001 (1)                |                        |
|              | - E-                                  | discache                                            | B ExclusiveAccess | REG_DWORD     | 0×00000000 (0)                |                        |
|              | - P-                                  | Disk                                                | 88 FailoverDriver | REG_DWORD     | 0×00000001 (1)                |                        |
|              |                                       | dmvsc                                               | ab ImagePath      | REG_EXPAND_SZ | system32\DRIVERS\ibmtp2k8.sys |                        |
|              |                                       | Discache                                            | 100 ReserveType   | REG_DWORD     | 0×00000000 (0)                |                        |
|              |                                       | dot3svc                                             | 118 Start         | REG_DWORD     | 0×00000003 (3)                |                        |
|              |                                       | DPMAC                                               | ab SystemDrive    | REG SZ        | Cil                           |                        |
|              |                                       | Dem CPU harage Can Jac                              | 110 Type          | REG DWORD     | 0x00000001 (1)                |                        |
|              |                                       | DemElter                                            |                   |               |                               |                        |
|              |                                       | Down o                                              |                   |               |                               |                        |
|              |                                       | DEMEA                                               |                   |               |                               |                        |
|              |                                       | Dom/mmHelperService                                 |                   |               |                               |                        |
|              |                                       | Domikiriter                                         |                   |               |                               |                        |
|              |                                       | DPS                                                 |                   |               |                               |                        |
|              |                                       | DXGKml                                              |                   |               |                               |                        |
|              |                                       | EapHost                                             |                   |               |                               |                        |
|              | T                                     | ebdry                                               |                   |               |                               |                        |
|              |                                       | EPS                                                 |                   |               |                               |                        |
|              |                                       | elxstor                                             |                   |               |                               |                        |
|              |                                       | ErrDev                                              |                   |               |                               |                        |
|              |                                       | ESENT                                               |                   |               |                               |                        |
|              |                                       | eventlog                                            |                   |               |                               |                        |
|              |                                       | EventSystem                                         |                   |               |                               |                        |
|              |                                       | exfat                                               |                   |               |                               |                        |
|              | -                                     | fastfat                                             |                   |               |                               |                        |
|              | ÷                                     | FCRegSvc                                            |                   |               |                               |                        |
|              |                                       | fdc                                                 |                   |               |                               |                        |
|              |                                       | fdPHost                                             |                   |               |                               |                        |
|              |                                       | FDResPub                                            |                   |               |                               |                        |
|              | E .                                   | FileInfo                                            |                   |               |                               |                        |
|              |                                       | Prietrace                                           |                   |               |                               |                        |
|              |                                       | Elther                                              |                   |               |                               |                        |
|              |                                       | Fight State                                         |                   |               |                               |                        |
|              | -                                     | FortCache3.0.0.0                                    |                   |               |                               |                        |
|              | i i i i i i i i i i i i i i i i i i i | Es Rec                                              |                   |               |                               |                        |
|              | E E                                   | EsDenends                                           |                   |               |                               |                        |
|              | i iii                                 | gagp30kx                                            |                   |               |                               |                        |
|              | i iii                                 | apsyc                                               |                   |               |                               |                        |
|              | T                                     | HDAudBus                                            |                   |               |                               |                        |
|              |                                       | HidBatt                                             |                   |               |                               |                        |
|              |                                       | hidserv                                             |                   |               |                               |                        |
|              |                                       | HidUsb                                              |                   |               |                               |                        |
|              | ÷-                                    | hkmsvc                                              |                   |               |                               |                        |
|              | ⊕                                     | HpSAMD                                              |                   |               |                               |                        |
|              | ÷                                     | HTTP                                                |                   |               |                               |                        |
|              | ÷-                                    | hwpolicy                                            |                   |               |                               |                        |
|              |                                       | i8042prt                                            |                   |               |                               |                        |
|              | L 1                                   | laStorV                                             |                   |               |                               |                        |
|              | 1                                     | tom Cugnus Content Database                         |                   |               |                               |                        |
|              |                                       | ibilityuszko                                        |                   |               |                               |                        |
|              |                                       | hmtph://w                                           |                   |               |                               |                        |
|              |                                       | IBMToFt2k8                                          |                   |               |                               |                        |
|              |                                       | IBMWASZ0Service - V2.1 TIPProfile Port 16310        |                   |               |                               |                        |
| Computers    |                                       | ACHINE/SVSTEM/Current/Control/Set/cervicer/ibmtn2k9 | 1                 |               |                               |                        |
| -comparer (H | Inter Liveral Jr                      |                                                     |                   |               |                               | ( 10 ····              |
| <b>Start</b> |                                       | 2 🚞 🙋 🥒 巈 💣                                         |                   |               |                               | * P 1:49 AM 12/17/2015 |

### 3.5 Setting up Microsoft DPM to use the newly created iSCSI VTL

1. Within the Microsoft DPM Administration interface, access the **Libraries** submenu item and select to **Rescan for Devices**.

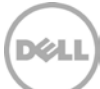

| File Action View Help                                                                                                    |                                                                                                    |                                                                        |                  |              |                               |
|----------------------------------------------------------------------------------------------------|----------------------------------------------------------------------------------------------------|------------------------------------------------------------------------|------------------|--------------|-------------------------------|
| Rescan Refresh Optimize<br>Ubrarjas Ontin                                                                                                    | Options About Help DPM Help                                                                                                    |                                                                        |                  |              | ^                             |
| Total capacity: Select to Rescan f                                                                                                    | for devices 3                                                                                                    |                                                                        |                  | • ۹          | Search in details also (Slow) |
|                                                                                                    | Name / Status                                                                                                    | Tape Label Barcode                                                     | Offsite Ready    | Data Written | Protection Group              |
| Online     Registration status: Unknowr     Azure backup agent version: -     Used space: -      Libraries: -     Total libraries: 10     Total drives: 0     Tapes ready for offsite: 0     Expired tapes: 0 | Microsoft System Center 2012 82 Data Protection The resean contain checks for new libraies att<br>state of currently attached libraies. Do you want to proceed with rescan? ID: 31101 Select the Libraries Sub-Menu | A Manager  A data ached to the DFM server and refreshes the  Yes No  2 | Confirm the resc | an 4         |                               |
|                                                                                                    | Details:                                                                                                    |                                                                        |                  |              |                               |
| <b>_</b>                                                                                                    |                                                                                                    |                                                                        |                  |              |                               |
| 🔮 Monitoring                                                                                                    |                                                                                                    |                                                                        |                  |              |                               |
| Protection                                                                                                    |                                                                                                    |                                                                        |                  |              |                               |
| 📷 Recovery                                                                                                    |                                                                                                    |                                                                        |                  |              |                               |
| Reporting           Management                                                                                                    | From the Management Menu                                                                                                    | 0                                                                      |                  |              |                               |

2. Once the iSCSI library has been detected by the Microsoft DPM application, then proceed to **Enable** the library for use. Right-click the newly discovered library and select to enable it.

| Image: Search ist below       Image: Search ist below         Image: Search ist below       Image: Search ist below         Image: Search ist below       Image: Search ist below <th>File Action View Help</th> <th></th> <th></th> <th></th> | File Action View Help                                                                                                    |                                                                                                    |                                                       |                             |
|----------------------------------------------------------------------------------------------------|----------------------------------------------------------------------------------------------------|----------------------------------------------------------------------------------------------------|-------------------------------------------------------|-----------------------------|
| Total capacity:       0 KB                                                                                                    | Rescan Refresh Optimize Uibraries Option                                                                                                    | Options Help<br>DPM Help<br>Help                                                                                                    |                                                       |                             |
| Status       Tape Label       parcode       Online         Registration status:       Unknowr         Azure backup agentversion:       -         Used space:       -         Ubbraries       10 disbled         Total libraries:       1 (d isabled)         Total libraries:       0         Free tapes:       0         Online       0                                                                                                    | Total capacity: 0 KB                                                                                                    | Search list below                                                                                                    |                                                       | Search in details also (Slo |
| Expired faces'                                                                                                    | Online Registration status: Unknown Azure backup agentiversion: - Used space: -      Libranies Total libraries: 1 (1 disabled) Total drives: 10 Free tape: 0 Tapes ready for offsite: 0 | Name > Slatus<br>■ Library: Sun/StorageTek Library (Disabled)<br>■ Drives (In use: 0 Idle: 10)<br>■ Slots (Tape available: 30 Empty: 0)<br>Micro | Acknowledge the confirmation of the rescan completion | Protection Group            |

3. Once the library has been enabled to use, it must now be inventoried to identify the media available for further configuration. Select and confirm to **Inventory** the newly added library.

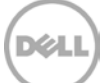

| 🐯 System Center 2012 R2 DPM Administrator       | r Console                                |                             |                          |                                               | _ @ ×                           |
|-------------------------------------------------|------------------------------------------|-----------------------------|--------------------------|-----------------------------------------------|---------------------------------|
| Elle Action View Help                           |                                          |                             |                          |                                               |                                 |
| Rescan Refresh Unlock Re<br>Liventory Libraries | ename Optimize Disable Add updat<br>Tape | k Options Help              |                          |                                               |                                 |
| Number of disks: 0 Select to Invent             | ory the Virtual Tape Library             |                             |                          | <del>،</del> و                                | 🗆 Search in details also (Slow) |
| Total capacity: 0 KB                            | Name / Status                            | Tape Label Bar              | code Offsite F           | Ready Data Written                            | Protection Group                |
|                                                 | 🗏 📓 Library: Sun/StorageTek Library      |                             |                          |                                               |                                 |
| Online                                          | 🗷 🌳 Drives (In use: 0 Idle: 10)          |                             | Inventory Li             | 10 S MI                                       |                                 |
| Registration status: Unknown                    | 🗉 🗊 Slots (Tape available: 10 Empty: (   | Select the Virtual Tape Li  | brary 🕗 Choose the h     | ne of inventory you want to perform           |                                 |
| Azure backup agent version: -                   |                                          |                             | c. East inve             | ntory                                         |                                 |
| Used space: -                                   |                                          |                             | Only the I               | barcode of each tape is read.                 |                                 |
|                                                 | 4 Confin                                 | m Detailed Inventory        | C Detailed i<br>Each tap | nventory<br>e is mounted on a drive and read. |                                 |
| Libraries                                       |                                          |                             |                          |                                               |                                 |
| Total libraries: 1                              |                                          |                             |                          | Start Cancel Help                             | 2                               |
| Total drives: 10                                | From within the Libraries Manag          | ement Facility              |                          |                                               |                                 |
| Free tapes: 0                                   | Details: Sup/StorageTek Library          |                             |                          |                                               |                                 |
| Tapes ready for offsite: U                      | Details. Guidotoragerek cloraly          |                             |                          |                                               | -                               |
|                                                 | Status:                                  | Enabled                     |                          |                                               |                                 |
| S Monitoring                                    | Computer:                                | 2K8R2INTVM22.interopdev.lab |                          |                                               |                                 |
| Protection                                      | Number of drives:                        | 10                          |                          |                                               |                                 |
|                                                 | Number of slots:                         | 10                          |                          |                                               |                                 |
| Recovery                                        | Number of L/E Ports:                     | 4                           |                          |                                               |                                 |
| Reporting                                       | Door:                                    | Locked                      |                          |                                               | _                               |
|                                                 | Barcode reader:                          | Available                   |                          |                                               |                                 |
| Management                                      | Autoloader:                              | Available                   |                          |                                               | <b>.</b>                        |
| 🎊 🚮 🗿                                           |                                          |                             |                          |                                               | * 🕞 🐑 🐌 🚯 8:34 PM               |

4. Once the inventory is complete, the media can now be placed into production as needed.

| File Action View Help                                                                                            |                     |                       |                    |                                                |                                                                                 |                                 |                                                   |
|----------------------------------------------------------------------------------------------------|---------------------|-----------------------|--------------------|------------------------------------------------|---------------------------------------------------------------------------------|---------------------------------|---------------------------------------------------|
| Rescan Refresh Optimize<br>Libraries                                                                             | Options About Help  | • 1                   | Inventory progress | → Eibrary:<br>■ Cibrary:<br>■ Drive<br>■ Slots | Sun/StorageTek Library ( <br>s (In use: O Idle: 10)<br>(Tape available: 10 Empt | Inventory in progress)<br>y: 0) |                                                   |
| E Accents                                                                                                    | Search list below   |                       |                    |                                                |                                                                                 | ا 🔽 🤇                           | <ul> <li>Search in details also (Slow)</li> </ul> |
| Bestevited 0                                                                                                    | Name /              | Status                | Tape Label         | Barcode                                        | Offsite Ready                                                                   | Data Written                    | Protection Group                                  |
| Unprotected: 0                                                                                                   | E Library: Sun/Stor | ageTek Library        |                    |                                                |                                                                                 |                                 |                                                   |
| Upgrade available: 0                                                                                             | 🗉 🧼 Drives (In use  | : 0 ldle: 10)         |                    |                                                |                                                                                 |                                 |                                                   |
|                                                                                                    | 🗉 🥩 Slots (Tape av  | ailable: 10 Empty: 0) |                    |                                                |                                                                                 |                                 |                                                   |
| 📼 <u>Disks</u>                                                                                                   | Slot 1              | Tape available        | Free               | UBWDPC001                                      |                                                                                 | -                               |                                                   |
| Number of disks: 0                                                                                               | Slot 2              | Tape available        | Free               | UBWDPC002                                      |                                                                                 |                                 |                                                   |
| Total capacity: 0 KB                                                                                             | Slot 3              | Tape available        | Free               | UBWDPC003                                      |                                                                                 | -                               |                                                   |
|                                                                                                    | Slot 4              | Tape available        | Free               | UBWDPC004                                      |                                                                                 | -                               |                                                   |
|                                                                                                    | Slot 5              | Tape available        | Free               | UBWDPC005                                      |                                                                                 | -                               |                                                   |
| la <u>Online</u>                                                                                                 | Slot 6              | Tape available        | Free               | UBWDPC006                                      |                                                                                 | •                               |                                                   |
| Registration status: Unknown                                                                                     | Slot 7              | Tape available        | Free               | UBWDPC007                                      |                                                                                 | · J                             |                                                   |
| Azure backup agent version: -<br>Used space: -<br>Monitoring<br>Protection<br>Recovery<br>Recovery<br>Management | Details:            |                       |                    |                                                | Inventory is Complete<br>ready for use                                          | and 2                           |                                                   |

5. You should reboot the system for registry settings to take effect.

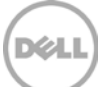

# 4 Performing backup and restore by using the DR Series system VTL

This section describes how to perform file-based backup and restore.

 Install/push the DPM agent on the client that contains the files to be protected. After a successful installation on the DPM agent, the client is listed under Agents > Protected. The DPM installation shows 1 protected agent and 1 library.

| 0                                                                                                    |                            |                          | System Center 2012                  |
|----------------------------------------------------------------------------------------------------|----------------------------|--------------------------|-------------------------------------|
| <u>F</u> ile <u>A</u> ction <u>V</u> iew <u>H</u> e                                                                                                    | elp                        |                          |                                     |
| Install Check Op<br>updates<br>Agents Options                                                                                                    | ptions About<br>DPM<br>Hel | P                        |                                     |
| E Agents                                                                                                    | <b>`</b>                   | Search list below        |                                     |
| Protected: 1                                                                                                    |                            | Computer Name            | Cluster Name                        |
| Unprotected:                                                                                                    |                            | Protected computers with | protection agent: (1 Computer)      |
| Upgrade available: 0                                                                                                    |                            | SATYAN-W2K8R2-0          | -                                   |
|                                                                                                    |                            | Unprotected computers w  | rith protection agent: (1 Computer) |
| 📼 <u>Disks</u>                                                                                                    |                            | SATYAN-W2K8-02           | -                                   |
| Number of disks: 0<br>Total capacity: 0 KB                                                                                                    |                            |                          |                                     |
| interest and the second second |                            |                          |                                     |
| Registration status:<br>Azure backup agent ver<br>Used space:                                                                                                    | Unknown<br>sion: -<br>-    |                          |                                     |
| Libraries<br>Total libraries:<br>Total drives:<br>Free tapes:<br>Tapes ready for offsite:<br>Expired tapes:                                                                                                    | 1<br>10<br>9<br>0<br>0     |                          |                                     |

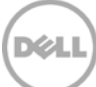

2. Click Protection > New to open the Create New Protection Group Wizard, and then click Next.

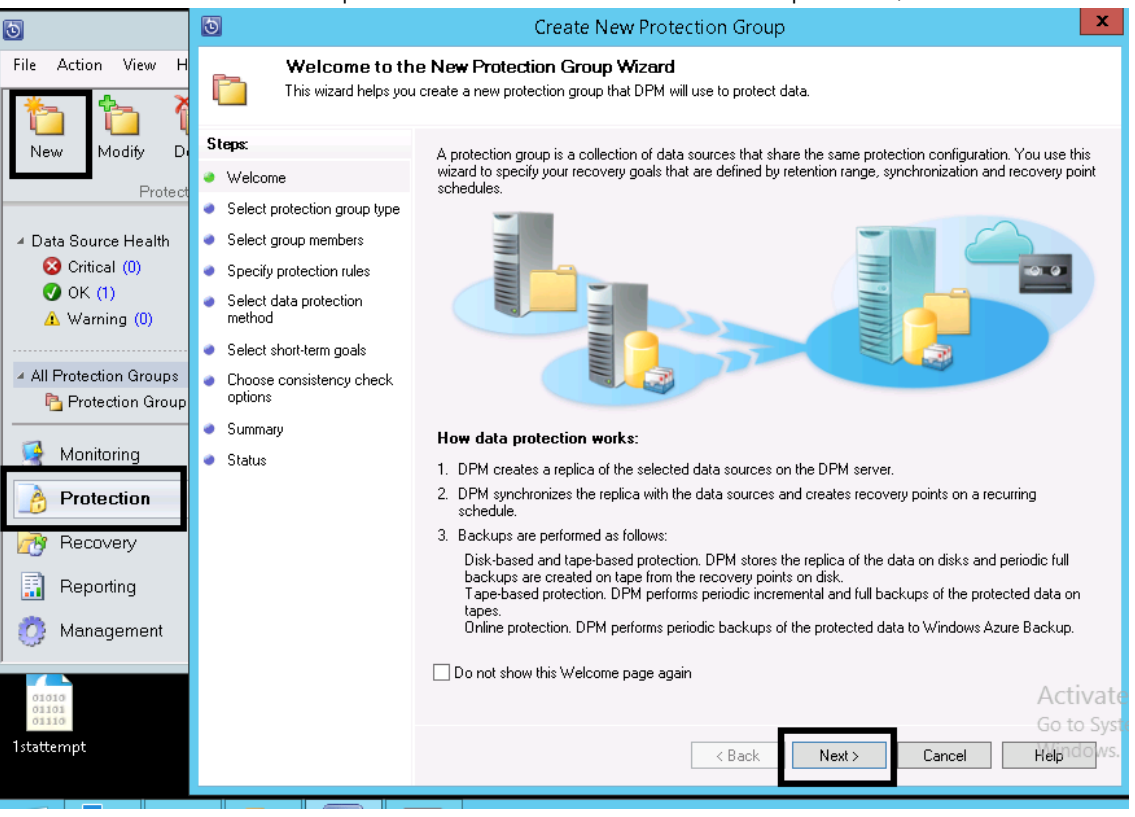

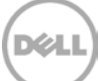

3. Select server options, and then click **Next**.

| 0   |                                                                                                    | Create New Protection Group                                                                                                    | x                                |
|-----|----------------------------------------------------------------------------------------------------|----------------------------------------------------------------------------------------------------|----------------------------------|
| Ē   | Select Protecti<br>Select what kind of c                                                                                                    | ion Group Type<br>computers you would like to setup protection for.                                                                                                    |                                  |
| Sta | eps:<br>Welcome<br>Select protection group type<br>Select group members<br>Select data protection<br>method<br>Select short-term goals<br>Choose consistency check<br>options<br>Summary<br>Status | You can create two kinds of protection groups. Select one of them below         Image: Servers         Start this, you for backing up file servers and application servers. Before selecting this option, ensure the DPM protection agent is already installed on the target server. These computers must be online at the ine of configuring protection. You will need to select the specific resources you want to backup.         Image: Clients         Belot this option for backing up data from laptops and desktops. You can install the DPM protection agent recompleting the configuration on the DPM server.         Image: Clients         Image: Clients         Ima | e that<br>gent<br>vate<br>o Syst |

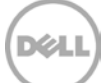

4. Select the folder that needs to be protected, and click **OK** for the system state selection. Click **Next**.

| 0                                                                                                    | Create New Protection Grou                                                                                                    | qu                                                                                                    | x                                                                                                    |
|----------------------------------------------------------------------------------------------------|----------------------------------------------------------------------------------------------------|----------------------------------------------------------------------------------------------------|----------------------------------------------------------------------------------------------------|
| Select Group                                                                                                    | Members.<br>you want to protect.                                                                                                    |                                                                                                    |                                                                                                    |
| Steps:<br>Welcome<br>Select protection group type<br>Select group members<br>Select data protection<br>method<br>Select short-term goals<br>Choose consistency check<br>options<br>Summary<br>Status | To choose the data to protect, select the check boxes is<br>expand the directory structure, and clear the check box<br>If you do not see the data source you want to protect in<br>unsupported configurations<br>Available members<br>Available members<br>Berger All Volumes<br>Berger All Volume | n the Available members<br>of the folder.<br>the tree below, click the<br>Selected members<br>C:\Users<br>C:\Users | section. To exclude a folder,<br>following link for a list of<br>Computer<br>WIN-T16N70KQII4.t<br>Remove |
|                                                                                                    | < <u>B</u> ack                                                                                                    | Excluded file types:                                                                                               | 0 Exclude Files./a to<br>Go to Sys<br>Cancel Helpidows.                                                  |

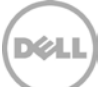

5. Enter a name for the protection group, and select **Tape** for short term protection. Select the option, **I want long-term protection using tape**, and click **Next**.

| ] | Create New Protection Group                                                                                                    |                                                                                                    |  |  |  |  |  |  |  |  |
|---|----------------------------------------------------------------------------------------------------|----------------------------------------------------------------------------------------------------|--|--|--|--|--|--|--|--|
| r | Select Data Pr<br>DPM can help provide                                                                                                    | otection Method<br>e disk, online and tape based data protection.                                                                                                    |  |  |  |  |  |  |  |  |
|   | Steps:<br>• Welcome<br>• Select protection group type<br>• Select group members<br>• Select data protection<br>method<br>• Select short-term goals<br>• Choose consistency check<br>options<br>• Summary<br>• Status | Protection group name:       FileProtection         Protection method       Select your protection method.         Image: Image: Ima |  |  |  |  |  |  |  |  |

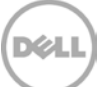

6. Specify the short-term recovery goals and click Next.

| 3                                                                                                    | Create New Protection Group                                                                                                    | x |
|----------------------------------------------------------------------------------------------------|----------------------------------------------------------------------------------------------------|---|
| Specify Short-<br>Specify your short-terr                                                                                                    | Ferm Protection<br>n recovery goals, which DPM will use to generate your protection plan.                                                                                                    |   |
| Steps:<br>Velcome<br>Select protection group type<br>Select group members<br>Select data protection<br>method<br>Specify short-term goals<br>Specify long-term goals<br>Select library and tape details<br>Summary<br>Status | Specify your protection goal on tape.<br>Retention range: 1 • weeks<br>Frequency of backup: Daily<br>Backup mode: Daily<br>Backup schedule:<br>Specify your backup day and time.<br>Full backup time: 11:00 PM •<br>Full backup day: Saturday<br>Incremental backup time: 11:00 PM •<br>Incremental backup day: Saturday<br>Incremental backup day: Sunday • Tuesday • Wednesday<br>• Thursday • Friday • Saturday<br>• Incremental backup of full backups |   |
|                                                                                                    | < Back Next > Cancel Help                                                                                                    |   |

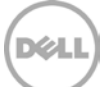

7. Specify the long-term protection goals. Customize these settings if required, and click **Next**.

| 0                                                                                                    | Create New Protection Group                                                                                                    |
|----------------------------------------------------------------------------------------------------|----------------------------------------------------------------------------------------------------|
| Select Long-T                                                                                                    | erm Goals<br>otection plan using your long-term recovery goals.                                                                                                    |
| Steps:<br>Velcome<br>Select protection group type<br>Select group members<br>Select data protection<br>method<br>Specify short-term goals<br>Specify long-term goals<br>Select library and tape details<br>Summary<br>Statue | Specify your long-term recovery goals for tape-based protection. All long-term tape-based protection uses<br>full backups.<br>Recovery goals<br>The retention range and backup frequency that you select will determine the recovery point schedule.<br>(i) Click Customize to modify the recovery point schedule or the default tape labels.<br>Retention range:<br>3 	 Months<br>Frequency of backup:<br>Weekly<br>Recovery points:<br>1 recovery point every 1 week(s) for the last 4 week(s)<br>1 recovery point every 1 month(s) for the last 3 month(s)<br>Restore Defaults<br>Customize |
| • Jidus                                                                                                    | Backup schedule         Based on the specified backup frequency, the tape library will perform a full backup to the tapes according to the following schedule         Image: Click the Modify button to choose the backup days in case of daily tape backups.         Weekly:       Sat 11:00 PM         Monthly:       Day 1 , 11:00 PM         Monthly:       Day 1 , 11:00 PM         Keekly:       Cancel                                                                                                    |

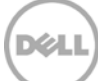

|                                                                                                    | Customize F                                                                                                | Recovery Goal                                                                                                | x     |
|----------------------------------------------------------------------------------------------------|----------------------------------------------------------------------------------------------------|----------------------------------------------------------------------------------------------------|-------|
| You can customize the long<br>recovery goals, specify the<br>increment of backup to be                                                                                                    | g-term recovery goals for daily, w<br>backup frequency, retention rar<br>applied to this protection group. | eekly, monthly, or yearly backups. To customize the<br>ige, number of backup copies, and tape label for each |       |
| 👔 To modify the tape lab                                                                                                    | el, click the label text to select it,                                                                     | , and then click the label text again to edit it.                                                            |       |
| Recovery goal 1                                                                                                    |                                                                                                    |                                                                                                    |       |
| Back up every:                                                                                                    | 1 🗘 Weeks 🗸                                                                                                | Tape Label                                                                                                   |       |
| Retention range:                                                                                                    | 4 🗘 Weeks                                                                                                  | FileProtection-LT-1Weeks-Copy0                                                                               |       |
| Number of backup copy:                                                                                                    | 1                                                                                                    |                                                                                                    |       |
| Recovery goal 2                                                                                                    |                                                                                                    |                                                                                                    |       |
| Back up every:                                                                                                    | 1 🗘 Months 🗸                                                                                               | Tape Label                                                                                                   |       |
| Retention range:                                                                                                    | 3 🗘 Months                                                                                                 | FileProtection-LT-1Months-Copy0                                                                              |       |
| Number of backup copy:                                                                                                    | 1                                                                                                    |                                                                                                    |       |
| Recovery goal 3                                                                                                    |                                                                                                    |                                                                                                    |       |
| Back up every:                                                                                                    | 1 🗘 Years 🗸                                                                                                | Tape Label                                                                                                   |       |
| Betention range:                                                                                                    |                                                                                                    | FileProtection-LT-1Years-Copy0                                                                               |       |
|                                                                                                    |                                                                                                    |                                                                                                    |       |
| Number of backup copy:                                                                                                    | · ·                                                                                                    |                                                                                                    |       |
| Option<br>Specify the action DPM s<br>O Run backup for all (igr<br>Run backup only for the second second s | hould take when the backup job<br>nore overlap of days)<br>ne 'Recovery goal 2'                            | s for different recovery goals occur on the same day.                                                        | ctiva |
|                                                                                                    |                                                                                                    | OK Cancel Help <sup>C</sup>                                                                                  | ndow  |

- 8. Under Library and Tape Detail, do the following:
  - a. Select the **Library** for primary backup and **Copy Library** for additional copy of the backup.
  - b. You can also select Check backup for data integrity.
  - c. Select **Do not compress or encrypt data** for both short-term and long-term backup,
  - d. Click Next.

**Note**: The DR Series system has built-in compression and encryption features; therefore, enabling these features on DPM might affect savings.

| 0                                                                                                    | Create                                                                                                    | New Protection Group                                                                                                    |
|----------------------------------------------------------------------------------------------------|----------------------------------------------------------------------------------------------------|----------------------------------------------------------------------------------------------------|
| Select Library a                                                                                                    | <b>ind Tape Details</b><br>ape and the library that you v                                                                                                    | vould like to use for backup.                                                                                                    |
| Steps:<br>• Welcome<br>• Select protection group type<br>• Select group members<br>• Select data protection<br>method<br>• Specify short-term goals<br>• Select library and tape details<br>• Summary<br>• Status | Specify details about the I<br>Library details<br>Library:<br>Drives allocated:<br>Copy library:<br>Check backup for d<br>Tape options for short-te<br>Compress data<br>Encrypt data<br>A valid DPM encryp<br>Do not compress or<br>Tape options for long-ter<br>Compress data<br>Encrypt data<br>A valid DPM encryp<br>Do not compress or | ibrary and tape that you want to use for tape backups.          swsys-49-satyavtl         1         swsys-49-satyavtl         1         swsys-49-satyavtl         1         swsys-49-satyavtl         1         swsys-49-satyavtl         1         swsys-49-satyavtl         1         swsys-49-satyavtl         1         swsys-49-satyavtl         1         swsys-49-satyavtl         1         swsys-49-satyavtl         1         swsys-49-satyavtl         1         swsys-49-satyavtl         1         swsys-49-satyavtl         1         swsys-49-satyavtl         swsys-49-satyavtl |

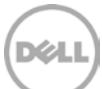

9. Review the protection group summary and click **Create group**.

| 0                                                     | Create New Prote                                                                                                    | ction Group                                                  | x        |
|-------------------------------------------------------|----------------------------------------------------------------------------------------------------|--------------------------------------------------------------|----------|
| Summary                                               | te the FileProtection protection group.                                                                                                    |                                                              |          |
| Steps:                                                | Review the settings, and then click Create                                                                                                    | Group to create the FileProtection protection group.         |          |
| Welcome                                               | Protection group members:                                                                                                    |                                                              |          |
| Select protection group type                          | D:\Savingtest                                                                                                    |                                                              |          |
| <ul> <li>Select group members</li> </ul>              |                                                                                                    |                                                              |          |
| <ul> <li>Select data protection<br/>method</li> </ul> |                                                                                                    |                                                              |          |
| Specify short-term goals                              | Protection group settings:                                                                                                    |                                                              |          |
| Specify long-term goals                               | Setting                                                                                                    | Details                                                      |          |
| <ul> <li>Select library and tape details</li> </ul>   | Short-term retention range<br>Synchronization                                                                                                    | 1 Week(s)<br>Daily<br>Models Sci 11 00 DM                    |          |
| 🕘 Summary                                             | Short-term backup schedule                                                                                                    | Weekty:Sat T1:00 PM<br>Daily:11:00 PM exception:Sat          |          |
| <ul> <li>Status</li> </ul>                            | Long-term (tape) retention range                                                                                                    | 3 month(s)                                                   |          |
| :                                                     | Long-term (tape) backup schedule                                                                                                    | Weekly<br>Weekly Sat 11:00 PM                                |          |
|                                                       | Long term (tape) backup schedule                                                                                                    | Monthlin David 11:00 PM                                      |          |
|                                                       | You can <u>optimize performance</u> of the performance of the performance of the performanc | is protection group now or you can do it later from the acti | ons pane |
|                                                       |                                                                                                    | Eack Create Group Cancel He                                  | lp       |

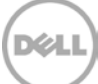

10. Make sure that the protection group is created successfully. Click **Close**.

| 3                                  | Create New Protection Group                                                                                                    | x        |
|------------------------------------|----------------------------------------------------------------------------------------------------|----------|
| - Final Status                     |                                                                                                    |          |
| Steps:                             | Tasks                                                                                                    |          |
| Welcome                            | Task Results                                                                                                    |          |
| Select protection group type       | Create protection group: FileProtection Success                                                                                                    |          |
| Select group members               |                                                                                                    |          |
| i Select data protection<br>method |                                                                                                    |          |
| 🔹 🧶 Specify short-term goals       |                                                                                                    |          |
| Specify long-term goals            |                                                                                                    |          |
| e Select library and tape details  |                                                                                                    |          |
| Summary                            | () DPM does not protect reparse points found in file systems, except for deduplication reparse                                                                                                    | points,  |
| <ul> <li>Status</li> </ul>         | which are protected. If you have selected volumes or folders in this protection group, all data<br>protected except for the unprotected reparse points.<br>Read <u>"Select Group Members"</u> page of DPM 2012 Help for more details on unsupported data | is<br>a. |
|                                    |                                                                                                    |          |
|                                    |                                                                                                    |          |
|                                    |                                                                                                    |          |
|                                    |                                                                                                    |          |
|                                    |                                                                                                    |          |
|                                    |                                                                                                    | Close    |

11. To start an offline backup, expand the protection group, and select the data entry. Click **Recovery Point** to start a full backup. Click **OK**.

| 0         |                          |         |          |               |                  | System Cente                   | er 2012 R2                         | DPM Administ                            | rator Con        | sole           |              |             |
|-----------|--------------------------|---------|----------|---------------|------------------|--------------------------------|------------------------------------|-----------------------------------------|------------------|----------------|--------------|-------------|
| File A    | ction View H             | Help    |          |               |                  |                                |                                    |                                         |                  |                |              |             |
| 1         | -                        |         | <b>₽</b> | 2             | <mark>ي (</mark> | <b></b>                        | <b>•</b>                           | <b>.</b>                                | i.               | <b>;</b>       | i            | ?           |
| New       | Recovery<br>point        | Remove  | Disk     | Online        | Tape             | Selfservice Ta<br>recovery     | ape catalog<br>retention           | Recovery point<br>status                | Check<br>updates | Options        | About<br>DPM | Help        |
| Protecti. |                          | urce op | Re       | sume backu    | ps               | Manar                          | ne<br>Cra                          | Benorte<br>este recoven i n             | oint             | lone           | х            | Help        |
|           | Source Health            |         | <        | Group by:     | Pro              |                                | - Ch                               | cate recovery p                         | onne             |                |              |             |
| 8         | Critical (0)             |         |          | Search lis    | tbelow           | Selected:                      |                                    | D:V                                     |                  |                |              | Q           |
| <b>O</b>  | ок <mark>(2)</mark>      |         |          | Protection    | Group M          | Member type:                   |                                    | Volume                                  |                  |                |              | Status      |
| <u> </u>  | Warning <mark>(0)</mark> |         |          | 🗆 ங 🕜 P       | rotection        | Create recovery                | point for:                         | Short term                              | i tape protect   | ion            | <u> </u>     |             |
|           |                          |         |          |               | omputer          | Recovery poin                  | t creation optio                   | ns                                      |                  |                |              |             |
| ▲ All Pr  | otection Groups          |         |          |               |                  |                                |                                    |                                         |                  |                |              |             |
|           | FileProtection           |         |          | F <b>60 p</b> | rotootion        | á full backup                  | will be created                    | for the protected me                    | mber The late    | est data on th | e            |             |
|           | Protection Group         | 01      |          |               | rotection        | protected con<br>configured in | nputer will be b<br>the protection | acked up to tape. Th<br>group settings. | e library to be  | used can be    |              |             |
|           |                          |         |          |               |                  | Library to be u                | used:                              | swsys-49-saty                           | avtl             |                |              |             |
|           |                          |         |          | Details:      | D:\\$            | Available free                 | tapes:                             | 9                                       |                  |                |              |             |
|           |                          |         |          | Statue        |                  |                                |                                    |                                         | -                |                |              |             |
| 🔁 N       | Ionitorina               |         |          | Latest r      | ecoverv          |                                |                                    | ОК                                      | Cancel           | He             | b            |             |
| 3 1       | lonitoning               |         |          | Oldest        |                  |                                |                                    |                                         |                  |                | -            |             |
| 🔥 P       | rotection                |         |          | Total re      | COVERV D         | ointe:                         | 0                                  |                                         |                  |                |              | -           |
| PR P      | Recoverv                 |         |          | Diekall       | corery p         | onna.                          |                                    |                                         |                  |                |              |             |
| -9 .      |                          |         |          | DISK di       | ocadon.          |                                | -                                  |                                         |                  |                | A            | ctivate W   |
| _ El p    | Renarting                |         |          |               |                  |                                |                                    |                                         |                  |                | <u>_</u>     | n to Custom |

12. You can view the progress of the backup job from the Monitoring tab.

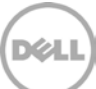

# 5 Restoring from tape

1. Click **Recovery** and select your protected volume. On the right, select the recovery point that you want to restore and right-click the recoverable item that you want to restore. The Restore Wizard opens.

| 0                                                                                                    | System Center 2012 R2 DPM Administrator Console                                                                                                    | x  |
|----------------------------------------------------------------------------------------------------|----------------------------------------------------------------------------------------------------|----|
| File Action View Help                                                                                                    |                                                                                                    |    |
| Recover Show all Verify data Recovery Configure                                                                                                    | Check Options<br>updates<br>Options Help                                                                                                    | ^  |
| <<br>Browse                                                                                                    | Recovery points for: C:\                                                                                                    | Π  |
| Filter servers     Image: Comparison of Comparison of Compar | Available recovery points are indicated in bold on the calendar.<br>Select the date from the calendar and the time from the drop down list for the recovery points that you want. Click recover in the Actions pane to op<br>the Recovery Wizard.<br>February • 2015 • Recovery date: February 08 2015<br>Recovery time: 11:00 FM •<br>Recovery time: 11:00 FM •<br>Sun Mon Tue Wed Thu Fri Sat<br>1 2 3 4 5 6 7<br>8 9 10 11 12 13 14<br>15 16 17 18 19 20 21<br>22 23 24 25 26 27 28                                                                                                    | ən |
| <ul> <li>Search Recovery Points</li> </ul>                                                                                                    |                                                                                                    |    |
| Files and folders<br>Files and folders<br>Fixehange mailboxes                                                                                                    | Path: All Protected Volumes                                                                                                    | P  |
| sharePoint                                                                                                    | Search list below P V Search in details also (Slor                                                                                                    | N) |
| Monitoring Protection <b>Recovery</b> Reporting  Management                                                                                                    | CA     Coveragie term     Size     CA     Coveragie term     Cast modified     Size     CA     Coveragie term     Cast modified     Size     CA     Coveragie term     Cast modified     Size     CA     Coveragie term     Cast modified     Size     CA     Coveragie term     Cast modified     Size     CA     Coveragie term     Cast modified     Size     CA     Coveragie term     Cast modified     Size     CA     Coveragie term     Cast modified     Size     CA     Coveragie term     Cast modified     Coveragie term     Cast modified     Cast modified     Cast mo |    |

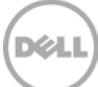

2. Review the recovery selection and click **Next**.

| 0                                            |                                                      | Recovery Wizard                       |                   | x                  |
|----------------------------------------------|------------------------------------------------------|---------------------------------------|-------------------|--------------------|
| Review Recov<br>Review the information       | <b>ery Selection</b><br>on for the items that you ch | ose to recover.                       |                   |                    |
| Steps:                                       | Review your recovery s                               | elections.                            |                   |                    |
| Review recovery selection                    | Recovery point:                                      | 2/4/2015 3:52:03 AM                   |                   |                    |
| Select recovery type                         | Recover from:                                        | Таре                                  |                   |                    |
| <ul> <li>Specify recovery options</li> </ul> | Tape set for recovery:                               | Tape set 1 🗸 🗸                        | Tape set details  |                    |
| <ul> <li>Summary</li> </ul>                  | Item details                                         |                                       |                   |                    |
| <ul> <li>Recovery status</li> </ul>          | Recovery items:                                      | Name                                  | Size /            |                    |
|                                              |                                                      | 📼 C:\                                 | 1.13 MB           |                    |
|                                              |                                                      |                                       |                   |                    |
|                                              | Total size:                                          | 1.13 MB                               |                   |                    |
|                                              | Recovery source:                                     | C:\ on WIN-T16N70KQII4.testad.ocarina | .local            |                    |
|                                              |                                                      | / Back                                | A<br>G            | ctivat<br>o to Sys |
|                                              |                                                      | < Back N                              | lext > Cancel Hel | P                  |

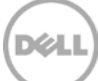

3. Make the appropriate selection for the recovery type and click **Next**.

| 0                                                                                                    | Recovery Wizard                                                                                                    | x                    |
|----------------------------------------------------------------------------------------------------|----------------------------------------------------------------------------------------------------|----------------------|
| Select Recove<br>Select the type of rec                                                                               | ry Type<br>covery you want to perform.                                                                                                    |                      |
| Steps:<br>Review recovery selection<br>Select recovery type<br>Specify recovery options<br>Summary<br>Recovery status | <ul> <li>Recover to the original location<br/>Driginal location: C:\ on WIN-T16N70KQII4.testad.ocarina.local</li> <li>Recover to an alternate location<br/>Alternate location:</li> <li>Copy to tape<br/>This option copies the volume that contains the selected data to tape in a DPM library.<br/>Note that the volume might also contain data that was not selected for recovery.</li> </ul> | Browse               |
|                                                                                                    | < <u>B</u> ack <u>N</u> ext > Cancel                                                                                                    | Activat<br>Go to Sys |
|                                                                                                    |                                                                                                    |                      |

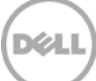

4. Specify the recovery options and click **Next**.

| 0                                                                                                    | Recovery Wizard                                                                                                    |
|----------------------------------------------------------------------------------------------------|----------------------------------------------------------------------------------------------------|
| Specify Recov                                                                                                    | very Options<br>o apply to the recovery.                                                                                                    |
| Steps:<br>Review recovery selection<br>Select recovery type<br>Specify recovery options<br>Summary<br>Recovery status | Recovery library         All the tapes needed for recovery needs to be present in this library.         Library name:       satyan-sw-01-VTL-Test         Existing version recovery behavior       •         Create copy       Skip       D verwrite         Restore security       •       Apply security settings of the destination computer         Apply security settings of the recovery point version       Network bandwidth usage throttling         Status: Disabled       Modify         SAN Recovery       Enable SAN based recovery using hardware snapshots         Click on Help to learn about the prerequisite steps       Notification         Send an e-mail when this recovery completes       Recipients:         Separate e-mail addresses with comma.       Example: Kim@Contoso.com, Terry@Adventure-works.com         Activation       Separate e-mail addresses with comma. |

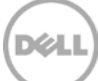

5. Review the summary and click **Recovery**.

| 0                                                                                                    | Recovery Wizard                                                                                                    | x               |
|----------------------------------------------------------------------------------------------------|----------------------------------------------------------------------------------------------------|-----------------|
| Summary<br>Review your recover                                                                                                  | y settings.                                                                                                    |                 |
| Steps:<br>• Review recovery selection<br>• Select recovery type<br>• Specify recovery options<br>• Summary<br>• Recovery status | Recovery point:       2/4/2015 3:52:03 AM         Recovery media:       Tape set 1 Tape set details         Source:       C:\ on WIN-T16N70KQII4.testad.ocarina.local         Destination:       C:\ on WIN-T16N70KQII4.testad.ocarina.local         Notification:       No         Recovery items       Size /         Details:       Size /         Recovery Items       Size /         C:\       1.13 MB |                 |
|                                                                                                    | Any synchronization job for the selected recovery server will be cancelled while the recovery is in progress.                                                                                                    | tivat<br>to Sys |

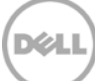

#### 6. To monitor the restore job, click **Monitor > All jobs in progress**.

| 0                           | System           | n Center 20          | )12 R2 DPM Ad    | dministrator C | onsole           |             |                        | x      |
|-----------------------------|------------------|----------------------|------------------|----------------|------------------|-------------|------------------------|--------|
| File Action View Help       |                  |                      |                  |                |                  |             |                        |        |
|                             |                  |                      |                  |                |                  |             |                        | ~      |
| Alerts                      | Group by: 🔿      | Protection g         | roup 🔿 Comp      | uter O Status  | 🖲 Туре           |             |                        |        |
| Show inactive alerts        | Search list belo | w                    |                  |                | ₽ ▾ 🗆            | Search in d | details also (S        | low)   |
| ✓ All Alerts                | Status           | Source               | Computer         | Protectio      | Start Time 💎     | Time        | Data T                 | ^      |
| 🔇 Critical (173)            | 🗉 🚰 Detailed     | inventory (          | Total jobs: 311) |                |                  |             |                        |        |
| \Lambda Warning (6)         | 🗉 🐨 Tape ver     | ification (To        | otal jobs: 9)    |                |                  |             |                        | =      |
| (J) Information (3)         | 🗄 🙋 Tape ba      | <b>ckup</b> (Total   | jobs: 23)        |                |                  |             |                        |        |
| Jobs                        | ∃® Tape rec      | <b>:overy</b> (Total | jobs: 18)        |                |                  |             |                        |        |
| ✓ Default Filters           | 📢 İn prog        | C:\                  | win-t16n70kqii   | -              | 2/7/2015 9:47:22 | 00:00:11    | 0 MB                   |        |
| 🍸 All jobs 📃 🗏              | 🜏 Compl          | CA                   | win-t16n70kqii   | -              | 2/6/2015 5:48:00 | 00:00:37    | 0.81 MB                |        |
| 🍸 All jobs in progress      | 😵 Failed         | C:A                  | win-t16n70kqii   | -              | 2/6/2015 5:41:02 | 00:00:40    | 0.44 MB                | _      |
| 📅 Falled jobs for yesterd 🗸 | Compl            | C4                   | win-t16n70kaii   | -              | 2/4/2015 3:53:54 | 00.00.37    | 0.81 MR                |        |
|                             | Details:         |                      |                  |                |                  |             |                        |        |
| S Monitoring                |                  |                      |                  |                |                  |             |                        |        |
| A Protection                |                  |                      |                  |                |                  |             |                        |        |
|                             |                  |                      |                  |                |                  |             |                        |        |
| 🕂 Recovery                  |                  |                      |                  |                |                  |             |                        |        |
| Reporting                   |                  |                      |                  |                |                  |             |                        |        |
|                             |                  |                      |                  |                |                  |             | Activate               | vvin   |
| Management                  |                  |                      |                  |                |                  |             | GO TO Syste<br>Windows | m in i |
|                             |                  |                      |                  |                |                  |             |                        |        |

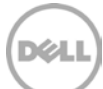

# Setting up the DR Series system cleaner

6

Performing scheduled disk space reclamation operations are recommended as a method for recovering disk space from system containers in which files were deleted as a result of deduplication.

The cleaner runs during idle time. If your workflow does not have a sufficient amount of idle time on a daily basis, then you should consider scheduling the cleaner to force it to run during a scheduled time.

If necessary, you can perform the procedure shown in the following screenshot to force the cleaner to run. After all of the backup jobs are set up, the DR Series system cleaner can be scheduled. The DR Series system cleaner should run at least 40 hours per week when backups are not taking place, and generally after a backup job has completed.

| l | DE DR4000<br>DR4000-D                                                                                                    | KCV6S1                 |                                           |                  | Help   Log out |
|---|----------------------------------------------------------------------------------------------------|------------------------|-------------------------------------------|------------------|----------------|
|   | Dashboard<br>Alerts<br>Events<br>Health                                                                                             | Cleaner Sched          | ule<br>entral, Mon Jan 23 15:18:49 2012   | Schedule Cleaner | Schedule       |
|   | <sup></sup> Usage<br>Statistics: Container                                                                                          | Day                    | Start Time                                | Stop Time        |                |
|   | Statistics: Replication                                                                                                    | Sun                    | -                                         | -                |                |
|   | Storage                                                                                                    | Mon                    |                                           | -                |                |
|   | Replication                                                                                                    | Tue                    |                                           | -                |                |
|   | Compression                                                                                                    | Wed                    |                                           | -                |                |
| - | Schedule                                                                                                    | Thu                    |                                           | -                |                |
|   | Replication                                                                                                    | Fri                    | -                                         | -                |                |
| 0 | Cleaner                                                                                                    | Sat                    | -                                         | -                |                |
|   | System Configuration<br>Networking<br>Active Directory<br>Email Alerts<br>Date & Time<br>Support<br>Diagnostics<br>Software Upgrade | Note: When no schedule | e is set, the cleaner will run as needed. |                  |                |

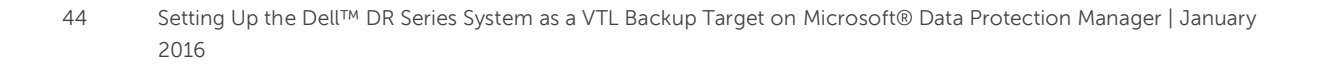

# Monitoring deduplication, compression, and performance

7

After backup jobs have run, the DR Series system tracks capacity, storage savings, and throughput on the DR Series system dashboard. This information is valuable in understanding the benefits of the DR Series system.

**Note:** Deduplication ratios increase over time. It is not uncommon to see a 2-4x reduction (25-50% total savings) on the initial backup. As additional full backup jobs are completed, the ratios will increase. Backup jobs with a 12-week retention will average a 15x ratio, in most cases.

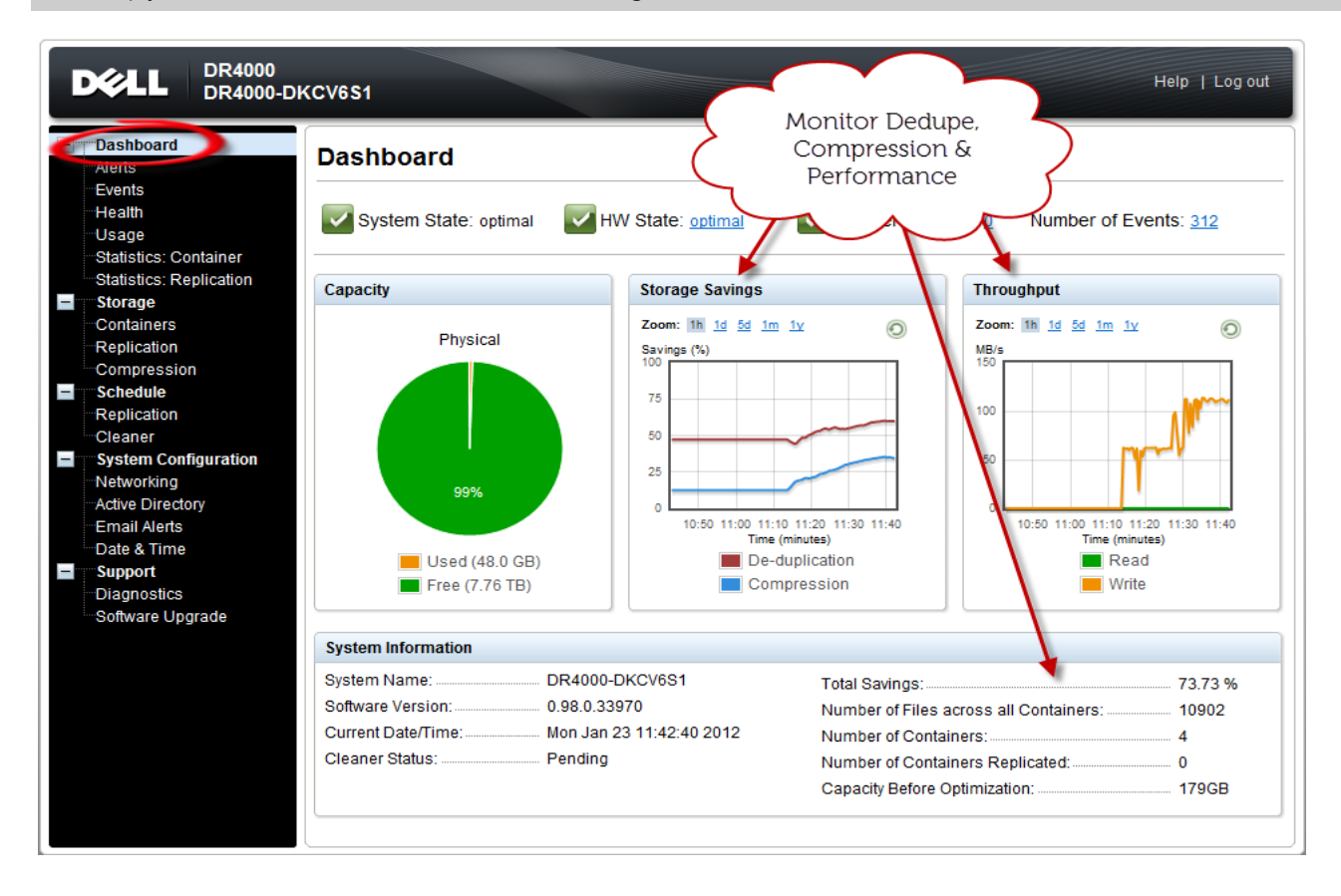

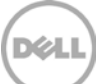

# A Managing VTL protocol accounts and credentials

#### A.1 Managing iSCSI account details

By default, the iSCSI username is the **hostname** of the DR Series system and can be confirmed by reviewing the output of the iscsi –account --user CLI command. For example:

```
>iscsi --show --user
user : dr9-interop-a7
```

The default iSCSI password is **St0r@ge!iscsi**. You can modify this password in the iSCSI tab of the **Clients** page. Click **Edit CHAP Password** and enter a new password as needed.

IMPORTANT NOTE: iSCSI CHAP passwords must be between 12 and 16 characters long

| 1313-03-000                   | rina.local 🔻                  | Clients                            | 5                       |                           |                      |             | Update Client   Ed      | dit Password Edit C        | HAP Password Dolete | DR2000      |
|-------------------------------|-------------------------------|------------------------------------|-------------------------|---------------------------|----------------------|-------------|-------------------------|----------------------------|---------------------|-------------|
| Global V<br>Dashbor<br>Alerts | ew<br>rd                      | Total Num                          | ber of Cli              | ents: 1                   |                      |             |                         | _                          | 2                   |             |
| Events                        |                               | NFS                                | CIFS                    | RDA                       | NDMP                 | ISCSI       | DR2000v                 |                            |                     |             |
| Usage<br>Containe<br>Replicat | r Statistics<br>on Statistics | Number of<br>ISCSI Cur<br>Containe | of Current<br>rent Sess | t ISC SI Se<br>ions Stati | ssions acti<br>stics | ve: 1       |                         |                            |                     | 3           |
| Containe                      | rs .                          | Name                               | co                      | Edi                       | t CHAP Ac            | count       |                         | and a second second second |                     |             |
| Replicat                      | on                            | Test-VII                           |                         | WA WA                     | RNING: All           | existing iS | CSI sessions will be te | irminated upon subr        | nission.            |             |
| Constantio                    | n                             | 1                                  |                         |                           |                      | User: dr    | 1-interop-a7.dsgdev.lab |                            | "At fields          | are require |
| Clients                       |                               |                                    |                         |                           |                      |             |                         |                            |                     |             |

Alternatively, you can also use the *iscsi--setpassword* CLI command to change the iSCSI CHAP password as shown in the following example:

#### > iscsi --setpassword

## A.2 VTL default account summary table

| Service | Account    | Default<br>Credentials | CLI Modifier     |
|---------|------------|------------------------|------------------|
| iSCSI   | iscsi_user | St0r@ge!iscsi          | iscsisetpassword |

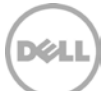

# B Managing VTL media and space usage

#### B.1 General performance guidelines for DMA configuration

- The DR Series system (version 3.2 and later) provides inline VTL deduplication, compression, and encryption at rest functionality. Backup applications (such as Dell NetVault, Symantec BackupExec, Symantec NetBackup, and so on) should be configured so that any multiplexing, pre-compression, software-side deduplication, or encryption is disabled. Enabling any of these features may adversely affect the space savings and ingest performance of the DR Series system VTL feature.
- Slots and media should be configured so as to accommodate the environment backup requirements. Initially, the logical capacity of a VTL should be no more than twice the physical size of the DR Series system. If the initial VTL setup is over-subscribed at higher than a 2-1 ratio without proper planning the DR Series system could fill up prematurely and cause unexpected system outage. It is highly advisable to configure the DR Series system VTL feature such that the media count be made to accommodate your initial data protection requirements. and then media be added as the deduplication statistics become available to ascertain growth, media, and space requirements.
- Media Type selection will depend on a number of factors including the DMA used, the backup cycles, data sources, and more. As a general rule, using smaller tapes is better than using larger tapes so as to allow for a higher level of control over space usage by backup operations. This also allows for easier handling in the event of a system running out of physical space as well as the normal data cleanup procedures.
- Adding media to an existing DR Series system VTL is painless and should be leveraged to incrementally add media as needed. Although this may require a higher level of involvement in managing the media usage, it will result in better performance and avoid unplanned outages.

#### B.2 VTL space sizing and planning

Various factors such as total data footprint, change rate, backup frequency and data lifecycle policies will dictate how much physical space will be needed to accommodate the Virtual Tape Libraries within a DR Series environment. In addition, if other container types are hosted these two must be factored into space requirement calculations. As a general rule the following can be used as a reference architecture to determine the basic capacity needed for a given virtual tape library container:

- 1. Determine Existing Data Set
- 2. Determine the change rate (Differential)
- 3. Determine the retention period
- 4. Calculate the data footprint during the retention period for existing data sets based on a 10-1 deduplication ratio

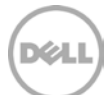

- 5. Calculate the data footprint during the retention period for change rate data sets based on a 10-1 deduplication ratio
- 6. Calculate the ratios within the retention period for each of the data sets
- 7. Determine the lowest ratio data set to be retired within the retention period and create media of size that closest matches this data footprint so that when a retention period is met the most amount of media is recycled to invoke data reclamation alignment and optimizing media consumption.

**IMPORTANT NOTE:** If other containers are being configured to host CIFS, NFS, RDA, or OST, these must also be factored into the planning and management of space.

**Note:** For complete details, see the Dell DR Series Capacity Sizing Guide: A Dell Technical White Paper or contact a support or sales specialist for assistance.

#### B.3 Logical VTL geometry and media sizing

The logical size of the VTL, including media size and media count should be made so as to accommodate the existing data footprint targeted for protection. The calculation for such should include the initial footprint, change rate and retention period. It should also take into account the size of both full and incremental data sets. Using the smallest iteration of the data sets to dictate the logical size of the VTL media affords users the ability to retire media in smaller increments which results in high levels of use. It also provides users the ability to conduct operations across smaller objects, which results in higher levels of flexibility, such as when a restore is needed during backup operations.

We can review a typical full weekly plus incremental daily example to demonstrate one method of conducting this calculation. In our example the total logical foot print for the customer environment is 20TB and with a 10% change within a weekly recovery point objective period for a complete weeks' worth of protection we calculate that we will require 22TB of total logical media to retain the data footprint for the given environment for one week. In order to allow for disparities we also include a 10% increase to allow for flexibility in the deployment and use of the VTL which results in a 24.2TB total virtual media requirement for a single weekly retention period.

**IMPORTANT NOTE**: Media can always be added as needed. Media cannot however be deleted; therefore, care must be taken to avoid creating too many media items.

In the previous example at the end of the 5-week cycle, the 1<sup>st</sup> week retires and frees up media to be reused or recycled which once processed will allow the DR to reclaim the physical space associated with the virtual media. Since the smallest data set footprint resulting from the change rate is 2TB in each incremental iteration, we create our media at 800GB increments and add as we grow. For this example the initial VTL would be created with **152** (*121TB divided by 800GB*) pieces of media at **800GB** for each piece media.

|       |                 | Pre-Dedup               | olication                                            |
|-------|-----------------|-------------------------|------------------------------------------------------|
| Week  | Logical<br>Size | Logical<br>Full Metrics | 10% Change Rate<br>Logical<br>Incremental<br>Metrics |
| 1     | 24.2TB          | 20TB                    | 2TB                                                  |
| 2     | 24.2TB          | 20TB                    | 2TB                                                  |
| 3     | 24.2TB          | 20TB                    | 2TB                                                  |
| 4     | 24.2TB          | 20TB                    | 2TB                                                  |
| 5     | 24.2TB          | 20TB                    | 2TB                                                  |
| Total | 121TB           |                         |                                                      |

#### 20TB Total initial footprint with a 10% change rate

**NOTE:** For complete details please refer to the Dell DR Disk Backup Appliance Capacity Sizing Guide: A Dell Technical White Paper or contact a support or sales specialist for assistance.

#### B.4 Media retention and grouping

Due to the nature of VTLs, media must be managed to ensure that physical capacity is reclaimed in an orderly fashion to avoid running out of space and disrupting operations. Media must be grouped within the data management application, in a way that full data sets are targeted to separate media as incremental data and they in turn are grouped by data sets that expire within the same period or that share the same recovery point objective. This ensures that media can be reused effectively so that when full, all incremental data expire, the logical space can be reconciled thus enabling the physical space to be reclaimed.

#### B.5 VTL media count guidelines

| Туре  | Capacity | Max number of Tapes supported |
|-------|----------|-------------------------------|
| LTO-4 | 800GiB   | 2000                          |

#### B.6 Adding VTL media to a VTL container

Follow these steps.

1. To add media to an existing VTL container, select **Containers** in the left navigation area of the DR Series system user interface.

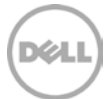

- 2. Select and edit the target VTL container.
- 3. In the field **Add More Tape (no of Tape)**, enter the number of tapes to add to the VTL container.

| Global View                                                                                                    | Containers                                                                                                   |                                                                                                    |                                                        | Create                         | Edit Delete   Displa                          | ay Statistic |
|----------------------------------------------------------------------------------------------------|----------------------------------------------------------------------------------------------------|----------------------------------------------------------------------------------------------------|--------------------------------------------------------|--------------------------------|-----------------------------------------------|--------------|
| Dashboard<br>Nerts                                                                                                    | Number of Containers: 5                                                                                      |                                                                                                    |                                                        |                                | Container Path:                               | /container   |
| ivents                                                                                                    | Containers                                                                                                   | Files                                                                                                    | Marker Type                                            | Access Protocol Enabled        | Replication                                   | Select       |
| lealth                                                                                                    | backup                                                                                                    | 0                                                                                                    | Auto                                                   | NFS, CIFS                      | Not Configured                                | 0            |
| Jsage<br>Containor Statistics                                                                                                    | intvm05_ndmp                                                                                                 | 31                                                                                                    | Unix Dump                                              | VTL NDMP                       | Not Configured                                | 0            |
| Renlication Statistics                                                                                                    | intvm05iscsi                                                                                                 | 31                                                                                                    | Networker                                              | VTL iSCSI                      | Not Configured                                | 0            |
| torage                                                                                                    | intvm05iscsi2                                                                                                | 31                                                                                                    | Networker                                              | VTL iSCSI                      | Not Configured                                | 0            |
| Containers                                                                                                    | TEST VILLALA                                                                                                 | 31                                                                                                    | None                                                   | VTL NDMP                       | Not Configured                                |              |
| system Configuration                                                                                                    | IS OF M                                                                                                    |                                                                                                    |                                                        |                                | Container Name and Ty                         | /pe          |
| ystem Configuration<br>letworking<br>Active Directory<br>Local Workgroup Users<br>Email Alerts                                                                                                    | is OEM:<br>Tape Size:                                                                                        | <ul> <li>800GB</li> <li>100GB</li> </ul>                                                                            | <ul> <li>400GB</li> <li>50GB</li> </ul>                | 200GB                          | Container Name and Ty<br>TEST_VTL_LALA<br>VTL | /pe          |
| letworking<br>letworking<br>ccal Workgroup Users<br>Email Alerts<br>vdmin Contact Info<br>assword<br>Email Relay Host                                                                                | Is OEM:<br>Tape Size:<br>Access Protocol:                                                                    | <ul> <li>800GB</li> <li>100GB</li> <li>NDMP</li> </ul>                                                              | <ul> <li>400GB</li> <li>50GB</li> <li>iSCSI</li> </ul> | O 200GB<br>O 10GB<br>No Access | Container Name and Ty<br>TEST_VTL_LALA<br>VTL | γpe          |
| ystem computation<br>letworking<br>ocal Workgroup Users<br>imail Alerts<br>udmin Contact Info<br>assword<br>imail Relay Host<br>ale and Time                                                         | Is OEM:<br>Tape Size:<br>Access Protocol:<br>Access Control:                                                 | <ul> <li>800GB</li> <li>100GB</li> <li>NDMP</li> <li>FQDN or IP</li> <li>10.8.238.125</li> </ul>                    | <ul> <li>400GB</li> <li>50GB</li> <li>iSCSI</li> </ul> | 200GB<br>10GB<br>No Access     | Container Name and Ty<br>TEST_VTL_LALA<br>VTL | уре          |
| Vystem comguration<br>letworking<br>ocal Workgroup Users<br>mail Alerts<br>Mrmin Contact Info<br>assword<br>Email Relay Host<br>ate and Time<br>upport<br>Nagnostics                                 | Is OEM:<br>Tape Size:<br>Access Protocol:<br>Access Control:<br>Add More Tape (no. of tape):                 | 800GB     100GB     NDMP     FODN or IP     10.8.238.125                                                            | <ul> <li>400GB</li> <li>50GB</li> <li>iSCSI</li> </ul> | 200GB<br>10GB<br>No Access     | Container Name and Ty<br>TEST_VTL_LALA<br>VTL | /pe          |
| ystem computation<br>letworking<br>cal Workgroup Users<br>smail Alerts<br>drain Contact Info<br>'assword<br>mail Relay Host<br>bate and Time<br>isupport<br>liagnostics<br>offware Upgrade<br>inense | Is OEM:<br>Tape Size:<br>Access Protocol:<br>Access Control:<br>Add More Tape (no. of tape):<br>Marker Type: | <ul> <li>800GB</li> <li>100GB</li> <li>NDMP</li> <li>FQDN or IP</li> <li>10.8.238.125</li> <li>Unix Dump</li> </ul> | ○ 400GB<br>○ 50GB<br>○ ISCSI                           | 200GB<br>10GB<br>No Access     | Container Name and Ty<br>TEST_VTL_LALA<br>VTL | /pe          |

Alternatively, you can also use the "vtl -create\_carts" CLI command for this operation:

#### > vtl --create\_carts --name TEST\_VTL\_LALA --tapes 10

Created 10 cartridges

4. After the VTL media has been added to the target VTL container, Microsoft DPM must now be updated to be able to use said media. Select the VTL and conduct an inventory update.

| Reaction View Holp                                                                                                    |                                                                                                    | <b>i</b> 🔤 d                                                                                                    | <b>1</b>                                                                                                    | 2)           |                                                 |                                               |                                |
|----------------------------------------------------------------------------------------------------|----------------------------------------------------------------------------------------------------|----------------------------------------------------------------------------------------------------|----------------------------------------------------------------------------------------------------|--------------|-------------------------------------------------|-----------------------------------------------|--------------------------------|
| rwentory Rescan Refresh Unlock<br>door<br>Libraries                                                                                                    | Rename Optimize Disabl<br>usage                                                                                                    | le Add Ch<br>upd<br>Tape                                                                                                    | ates Options About F<br>DPM<br>Options Help                                                                                | felp         |                                                 |                                               |                                |
| Number of disks: 0 Select to Inv                                                                                                    | entory the Virtual Tape L                                                                                                    | ibrary 0                                                                                                    |                                                                                                    |              |                                                 |                                               | E Search in details also (Slov |
| Total capacity: 0 KB                                                                                                    | Name /                                                                                                    | Status                                                                                                    | Tape Label                                                                                                    | Barcode      | Offsite Ready                                   | Data Written                                  | Protection Group               |
|                                                                                                    | E Library: Sun/Stor                                                                                                    | rageTek Library                                                                                                    |                                                                                                    |              |                                                 |                                               |                                |
| Online                                                                                                    | B Drives (In use:                                                                                                    | : 0 ldle: 10)                                                                                                    |                                                                                                    |              | Inventory Library                               |                                               | R                              |
| Begistration status: Unknown                                                                                                    | B Slots (Tape av                                                                                                    | vailable: 10 Empty                                                                                                    | c 0) Select the Virtual                                                                                                    | Tape Library | Choose the type of inventory                    | a sous superit to merinem                     |                                |
| Azure backup agent version: -                                                                                                    |                                                                                                    |                                                                                                    |                                                                                                    |              | <ul> <li>Fast inventory</li> </ul>              | y you mak to percent.                         |                                |
|                                                                                                    |                                                                                                    |                                                                                                    |                                                                                                    |              | Only the barcode of eac                         | ch tape is read.                              |                                |
| Used space: -                                                                                                    |                                                                                                    |                                                                                                    |                                                                                                    |              |                                                 |                                               |                                |
| Used space: -                                                                                                    |                                                                                                    | () Cont                                                                                                    | firm Detailed Inventory                                                                                                    | I            | Detailed inventory     Each tane is mounted o   | n a dive and read                             |                                |
| Used space: -                                                                                                    |                                                                                                    | (d) Cont                                                                                                    | firm Detailed Inventory                                                                                                    | )            | Detailed inventory     Each tape is mounted or  | in a drive and read.                          |                                |
| Used space: - Librarios Total libraries: 1                                                                                                    |                                                                                                    | 4 Con                                                                                                    | firm Detailed Inventory                                                                                                    | )            | Detailed inventory     Each tape is mounted o   | n a drive and read.                           | 6                              |
| Used space: -  Librories: -  Total libraries: 1  Total drives: 10                                                                                           | From within th                                                                                                    | Cont     Cont     Cont | firm Detailed Inventory                                                                                                    | )            | C Detailed inventory     Each tape is mounted o | in a drive and read.                          | •                              |
| Used space: - Libronies Libronies: 1 Total libranies: 10 Free tapes: 0                                                                                      | From within th                                                                                                    | Cont<br>De Libraries Mana                                                                                                    | firm Detailed Inventory agement Facility                                                                                   | )            | Cetalied inventory     Each tape is mounted o   | in a drive and read.<br>Start Cancel Hel      |                                |
| Used space: -                                                                                                    | From within th<br>Details: Sun/Sto                                                                                                    | Cont<br>ne Libraries Mana<br>prageTek Library                                                                                                    | firm Detailed Inventory                                                                                                    | )            | Detailed inventory     Each tape is mounted o   | in a drive and read.                          |                                |
| Used space: -  Libronies  Total libronies: 1  Total drives: 10  Free tapes: 0  Expired tapes: 0                                                             | From within th<br>Details: Sur/Stor<br>Status:                                                                                                    | (3) Cont<br>ne Libraries Mana<br>prageTek Library                                                                                                    | firm Detailed Inventory                                                                                                    | ]            | C Detailed inventory<br>Each tape is mounted o  | n a drive and read.<br>Start Cancel Hel       | •                              |
| Used space: -  Libronics Total libraries: 1 Total drives: 10 Free tape: 0 Tapes ready for offile: 0 Expired tapes: 0  Monitoring                            | From within th<br>Details: Sun/Sto<br>Status:<br>Computer:                                                                                           | (3) Cont<br>ne Libraries Mana<br>prageTek Library                                                                                                    | firm Detailed Inventory agement Facility  Enabled 2K8R2INTVM22.interopdev.                                                 | )<br>ab      | C Detailed inventory<br>Each tape is mounted o  | in a drive and read.                          | •                              |
| Used space: -  Libranes: -  Total libraries: 1  Total drives: 10  Free tapes: 0  Topes ready for offsite: 0  Expired tapes: 0  Monitoring  Double drives: - | From within th<br>Details: Sun/Stor<br>Status:<br>Computer:<br>Number of drives:                                                                     | Con<br>ne Libraries Mana<br>rrageTek Library                                                                                                    | firm Detailed Inventory agement Facility  Enabled 2K0R2INTVM22.interopdey: 10                                              | )<br>lab     | C Detailed inventory<br>Each tape is mounted o  | in a drive and read.                          |                                |
| Used space: -  Libraries: 1 Total iloraries: 1 Total iloraries: 0 Tapes ready for offsite: 0 Expired tapes: 0  Monitoring  Profection                       | From within th<br>Details: Sun/Sto<br>Status:<br>Computer:<br>Number of drives:<br>Number of stats:                                                  | Cont<br>ne Libraries Mana<br>prageTek Library                                                                                                    | firm Detailed Inventory<br>agement Facility<br>Enabled<br>2K8R2INTVM22.interopdev:<br>10                                   | )<br>Iab     | C Datalied inventor<br>Each tage is mounted o   | n a dive and read.<br><u>Start</u> Cancel Heb | •                              |
| Used space: -   Libraries: -  Total libraries: 10  Free tapes: 0  Total offer offline: 0 Expired tapes: 0  Monitoring  Protection  Racovery                 | From within th<br>Details: Sun/Sto<br>Status:<br>Computer:<br>Number of drives:<br>Number of allots:<br>Number of UE Ports:                          | Con<br>ne Libraries Mana<br>orageTek Library                                                                                                    | firm Detailed Inventory<br>agement Facility                                                                                | ab           | C Datalied inventory<br>Each tage is mounted o  | n a dive and read                             | •                              |
| Used space: -                                                                                                    | From within th<br>Details: SundSto<br>Status:<br>Computer:<br>Number of drives:<br>Number of slots:<br>Number of JUE Ports:<br>Door:                 | Con<br>ne Libraries Mana<br>rrageTek Library                                                                                                    | firm Detailed Inventory agement Facility  Enabled 2K0R2INTVM22 interopdev: 10 10 4 Locked                                  | J            | C Detailed inventor<br>Each tige is monthed o   | n a dive and read.<br><u>Start Cancel Hel</u> |                                |
| Uted space: -                                                                                                    | From within th<br>Details: Sun/Ston<br>Status:<br>Computer:<br>Number of drives:<br>Number of slots:<br>Number of slots:<br>Door:<br>Barcode reader: | Con<br>ne Libraries Mana<br>prageTek Library                                                                                                    | firm Detailed Inventory<br>agement Facility<br>Enabled<br>2K0R2INTVM22.interopdee:<br>10<br>10<br>4<br>Locked<br>Available | ]<br>lab     | C Datalied inventor<br>Each tige is morried o   | n a dive and read.<br><u>Start</u> Cancel Hel |                                |

#### B.7 Space reclamation

#### B.7.1 General guidelines

The DR Series system VTL feature is presented to operating systems and data management applications (DMAs) alike as devices either through iSCSI or NDMP protocol connectivity. The DMA interfaces with the virtual tape library and all its underlying components, including the drives and media though these specific protocols.

The DMA must interact with the virtual tape media during a recycle, reuse or media initialization process in order for the DR to be able to reclaim space during its own cleaning cycle.

This two-step process is required so that the backup software can reconcile the space by marking the media as expired then reusing it, consolidating space across volumes/tapes or by simply recycling the media into a scratch pool. Once these operations have been completed the DR Series system's own cleaning cycle should be used to reclaim that virtual tape media space which in turn will free up physical space on the DR Series system.

Implementing proper media pool, groups and recycling practices will allow the virtual tape media to be used at optimal levels and that the underlying physical space be reclaimed accordingly by the scheduled DR reclamation.

**Note**: In general the guidelines provided above should be sufficient for normal operations to insure proper reclamation of space is conducted preemptively. Refer to your individual DMA applications for best practices and guidelines regarding tape reuse.

#### B.7.2 Product specific guidelines

In the event that space becomes an issue or that a user impact requires manual cleaning, media can either be manually Erased, Blanked, and Scratched or otherwise recycled and a manual cleaning cycle initiated on the DR Series system.

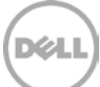